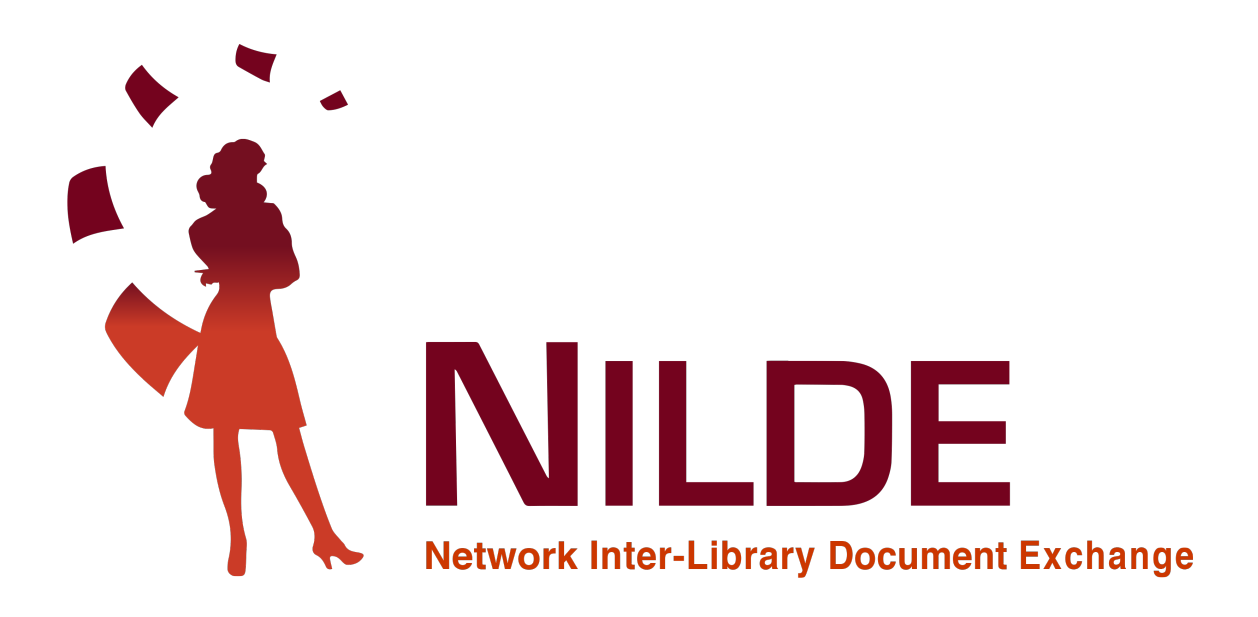

# Manual de uso para bibliotecas

2021

CNR Biblioteca Area della Ricerca di Bologna - Via Gobetti 101, 40129 Bologna, Italia Email: nilde-info@area.bo.cnr.it Tel: 051 6398034 P.IVA 02118311006 C.F 80054330586

## CRÉDITOS

#### Manual de uso NILDE 4.0: Noviembre 2010

A cargo de Elisa Buzzetti, Jessica Palmieri y Silvana Mangiaracina, con la colaboración de Diego Malipiero, Alessandro Tugnoli y Silverio Giancristofaro (Biblioteca d'Area del CNR di Bologna).

#### Revisión Manual de uso NILDE 4.0: Abril 2012

A cargo de Francesca Brunetti, Paola Domina, Stefano Guarise, Gustavo Filippucci, Monica Ortolan, Rosella Magno, Alessandro Tugnoli (Comitato Biblioteche Nilde). Contribuciones a la sección 'Integración de las bases de datos a NILDE':

Laura Tavoloni (Università degli Studi della Tuscia), Luisa Schiavone (INAF-Osservatorio Astrofisico di Torino), Elena De Carolis (Università Sapienza di Roma) y Vincenza Iossa (Presidenza del Consiglio dei Ministri, Biblioteca Chigiana).

#### Revisión Manual de uso NILDE 5.0: Enero 2017

Revisión y reajuste del nuevo portal NILDE World a cargo de Carmen Ingrid Di Nunno, Cristina Morroni, Federica Nieri, Ornella Russo y Silvana Mangiaracina, con la colaboración de Alessandro Tugnoli (Biblioteca d'Area del CNR di Bologna).

#### Revisión Manual de uso NILDE 5.0: Septiembre 2019

Revisión y actualización de los textos y las figuras a cargo de Giovanna Colombo (Biblioteca di Scienze Como, Università dell'Insubria), Loriana Maimone Ansaldo Patti (Servizi bibliotecari, Università di Messina), Gabriela Carrara (CNR Biblioteca dell'Area della Ricerca di Bologna).

#### Traducción al inglés del Manual de uso NILDE 5.0: Septiembre 2019

Giovanna Colombo (Biblioteca di Scienze Como, Università dell'Insubria), Loriana Maimone Ansaldo Patti (Servizi bibliotecari, Università di Messina), Gabriela Carrara (CNR Biblioteca dell'Area della Ricerca di Bologna), Franco Reuspi (Biblioteca della Scuola di Scienze Umanistiche Sede di Lingue, Università di Genova) e Carmen Spisa (Biblioteca della Scuola di Scienze Umanistiche Sede di Lettere, Università di Genova).

#### Revisión Manual de uso NILDE Usuarios 5.0: Diciembre 2019

Revisión y actualización del Manual de Usuarios a cargo de Debora Mazza, Gabriela Carrara, Alessandro Tugnoli y Silvana Mangiaracina (Biblioteca Biblioteca dell'Area della Ricerca di Bologna).

#### Realización de la versión pdf imprimible del Manual de uso NILDE 5.0 y del manual Usuarios: Diciembre 2020

Redacción, corrección y verificación a cargo de Gabriela Carrara, Silvana Mangiaracina y Debora Mazza (CNR Biblioteca dell'Area della Ricerca di Bologna), Giovanna Colombo (Biblioteca di Scienze Como, Università dell'Insubria), Loriana Maimone Ansaldo Patti (Servizi bibliotecari, Università di Messina).

#### Traducción al inglés del Manual de uso NILDE Usuarios 5.0: Junio 2021

Giovanna Colombo (Biblioteca di Scienze Como, Università dell'Insubria), Loriana Maimone Ansaldo Patti (Servizi bibliotecari, Università di Messina), Gabriela Carrara (CNR Biblioteca dell'Area della Ricerca di Bologna), Franco Reuspi e Carmen Spisa (Biblioteca della Scuola di Scienze Umanistiche Sede di Lingue e di Lettere, Università di Genova), Andrea Mainardi (Biblioteca delle Scienze, Università di Pavia) and Emanuela Secinaro (INRIM, Torino).

#### Traducción al español del Manual de uso NILDE Usuarios 5.0: Julio 2021

Carmen Lomba Gutiérrez (Biblioteca dell'Università della Cantabria, Spagna). Redacción, corrección y verificación a cargo de Giovanna Colombo (Biblioteca di Scienze Como, Università dell'Insubria), Gabriela Carrara (CNR Biblioteca dell'Area della Ricerca di Bologna).

#### Resumen

Este Manual está dedicado expresamente al personal bibliotecario de las bibliotecas que adoptan el software NILDE.

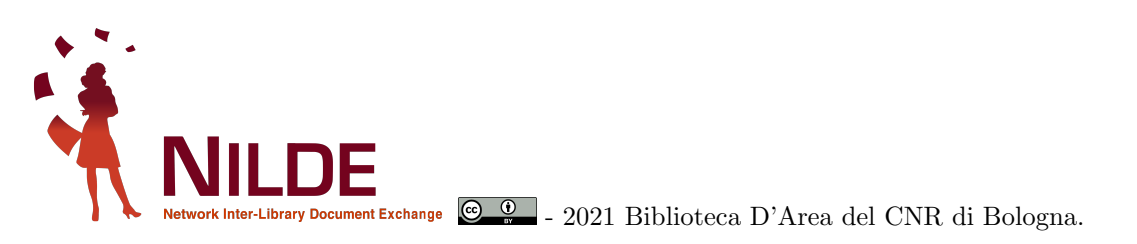

Se ha realizado este documento usando el software libre  $\mathbb{IAT}_{E}X$ , creado por Leslie Lamport, mantenido y desarrollado por  $\mathbb{IAT}_{E}X3$  Project y distribuido bajo la  $\mathbb{IAT}_{E}X$ Project Public License (LPPL).

Autora de la conversión a  ${\rm IAT}_{\rm E} \! {\rm X} {\rm :}$  Gabriela Carrara

# Índice

| 1. | QUÉ ES NILDE                                                                                                    | 6                                                                                              |
|----|----------------------------------------------------------------------------------------------------|------------------------------------------------------------------------------------------------|
| 2. | CÓMO REGISTRAR UNA BIBLIOTECA<br>2.1. Renovación anual del registro/suscripción                                                                                                    | <b>7</b><br>9                                                                                  |
| 3. | LOGIN BIBLIOTECA         3.1. Recuperación de tu cuenta                                                                                                    | <b>10</b><br>10                                                                                |
| 4. | BIENVENIDA Y EDICIÓN DE DATOS                                                                                                    | 11                                                                                             |
| 5. | BORROWING         5.1. Introducción manual de una petición         5.2. Gestión de una petición         5.3. Responder a una petición         5.4. Servir el documento al usuario o archivar una petición         5.5. Cancelación de una petición         5.6. Pedir fuera de NILDE | <ol> <li>14</li> <li>14</li> <li>15</li> <li>23</li> <li>25</li> <li>25</li> <li>26</li> </ol> |
| 6. | LENDING         6.1. Gestión de la petición         6.2. Verificar las licencias         6.3. Suministro o no de una petición         6.4. Aceptar la cancelación de una petición         6.5. Pedir fuera de NILDE                                                                  | 28<br>28<br>30<br>35<br>37<br>37                                                               |
| 7. | Estadísticas, exportación de datos e histórico de peticiones         7.1. Estadísticas         7.2. Exportación de datos         7.3. Histórico                                                                                                    | <b>38</b><br>39<br>40<br>41                                                                    |
| 8. | Gestionar la base de datos de usuarios         8.1. Gestionar los Departamentos         8.2. Exportar datos                                                                                                    | <b>42</b><br>44<br>45                                                                          |
| 9. | Notas sobre cómo usar el software                                                                                                    | <b>45</b>                                                                                      |

# Índice de figuras

| 1.        | Registro: elegir credenciales                                                                                              |
|-----------|----------------------------------------------------------------------------------------------------|
| 2.        | Registro: datos de la biblioteca                                                                                           |
| 3.        | Registro: datos/códigos de los catálogos                                                                                   |
| 4.        | Registro: datos del servicio DD                                                                                            |
| 5.        | Registro: aceptar condiciones                                                                                              |
| 6.        | Registro: datos completos de la suscripción                                                                                |
| 7.        | Renovar suscripción                                                                                                    |
| 8         | Confirmar datos de la suscrinción                                                                                          |
| 9.<br>9   | Becuperación de tu cuenta                                                                                                  |
| 10        | Mynilde                                                                                                    |
| 11        | $\begin{array}{c} \text{Wynde} & \dots & \dots & \dots & \dots & \dots \\ \text{Wyncount 1} & & & 1 \end{array}$           |
| 11.<br>19 | $Myaccount 1 \dots \dots \dots \dots \dots \dots \dots \dots \dots \dots \dots \dots \dots \dots \dots \dots \dots \dots $ |
| 12.       | $\begin{array}{c} \text{Myaccount } 2 \\ \text{Links a los estálares de la biblioteca} \\ \end{array}$                     |
| 10.       | Einerple de parteñe Demorring regée                                                                                        |
| 14.       | Elempio de pestana Borrowing vacia                                                                                         |
| 10.       |                                                                                                    |
| 10.       | Datos bibliogranicos de un articulo                                                                                        |
| 17.       | Datos bibliograficos de parte de un libro                                                                                  |
| 18.       | Peticiones de Borrowing                                                                                                    |
| 19.       | Nota de uso interno                                                                                                    |
| 20.       | Verificar fondos propios 1'                                                                                                |
| 21.       | Servir con fondos propios 18                                                                                               |
| 22.       | Identificación del documento a pedir                                                                                       |
| 23.       | Identificación de la biblioteca suministradora                                                                             |
| 24.       | Opción Esconder consorcio                                                                                                  |
| 25.       | Opción Mostrar consorcio                                                                                                   |
| 26.       | Opción Atrás cuando hay fondos propios 22                                                                                  |
| 27.       | Ver los datos de la biblioteca suministradora                                                                              |
| 28.       | Seleccionar suministradora y cursar la petición                                                                            |
| 29.       | Confirmación de petición realizada                                                                                         |
| 30.       | Cursar a otra biblioteca                                                                                                   |
| 31.       | Recepción: ver e imprimir el documento                                                                                     |
| 32.       | Servir v/o archivar la petición                                                                                            |
| 33        | Cancelación de una petición                                                                                                |
| 34        | Pedir a suministradoras fuera de NILDE                                                                                     |
| 35        | Información al usuario de los costes fuera de NILDE                                                                        |
| 36<br>36  | Acentación del usuario de los costes fuera de NILDE                                                                        |
| 30.<br>37 | Cursar la patición fuera de NILDE                                                                                          |
| 01.<br>20 | Figmple de postañe Londing                                                                                                 |
| 00.<br>20 | Detición de Lending                                                                                                    |
| 39.<br>40 | Pussen leg licencies                                                                                                    |
| 40.       | Buscar las incencias                                                                                                    |
| 41.       | Tabla de las licencias individuales       3.         Vi       Vi                                                           |
| 42.       | Visualización de los detalles de la licencia                                                                               |
| 43.       | Licencia encontrada: seleccionar el modo de envio del documento                                                            |
| 44.       | Imposibilidad de encontrar la licencia (falta ISSN)                                                                        |
| 45.       | Botones Servir/No Servir                                                                                                   |
| 46.       | Servir el documento: cumplimentar campos obligatorios                                                                      |
| 47.       | Servir el documento: cargar el archivo 36                                                                                  |
| 48.       | Respuesta negativa                                                                                                    |
| 49.       | Cargar una petición Fuori NILDE 3'                                                                                         |
| 50.       | Elegir el tipo de documento                                                                                                |
| 51.       | Cumplimentar la petición Fuori NILDE 38                                                                                    |
| 52.       | Ejemplo de estadísticas globales                                                                                           |
| 53.       | Ejemplo de estadísticas de una biblioteca 39                                                                               |
| 54.       | Ejemplo de estadísticas de los usuarios                                                                                    |

| 55. | Ejemplo de exportación de datos de una biblioteca | 40 |
|-----|---------------------------------------------------|----|
| 56. | Ejemplo de exportación de datos a nivel de ente   | 41 |
| 57. | Histórico de la biblioteca                        | 41 |
| 58. | Histórico del usuario                             | 42 |
| 59. | Histórico por ID de una petición                  | 42 |
| 60. | Lista de usuarios de la biblioteca                | 43 |
| 61. | Introducir y/o modificar departamentos            | 44 |

# 1. QUÉ ES NILDE

**NILDE (Network for Inter-Library Document Exchange)** es un software web para el servicio de suministro de documentos entre bibliotecas. Con el tiempo se ha formado una red de bibliotecas (NILDE Community) dispuestas a compartir sus recursos bibliográficos con un espíritu de colaboración, a fin de proporcionar a los usuarios un servicio de suminstro de documentos de calidad, usando el software NILDE.

Dentro de la comunidad NILDE las bibliotecas intercambian los documento de forma casi siempre gratuita, respetando las leyes de copyright y los contratos de licencias de los editores.

Actualmente forman parte de la red NILDE alrededor de 900 bibliotecas pertenecientes a diferentes países, entes y ambitos disciplinares, y comprende casi 70.000 usuarios entre investigadores, docentes, alumnado, profesionales liberales y ciudadanos.

El sitio web de referencia de la comunidad de bibliotecas y usuarios NILDE es: https://nildeworld.bo.cnr.it/

# 2. CÓMO REGISTRAR UNA BIBLIOTECA

Para crear una cuenta biblioteca, necesaria para poder realizar la actividad de Document Delivery, hay que clicar en **Registrarse**, y a continuación en **Crear una cuenta Biblioteca**.

El procedimiento de registro son 6 pasos:

1. elegir un username de al menos 5 caracteres, y un password de al menos 8

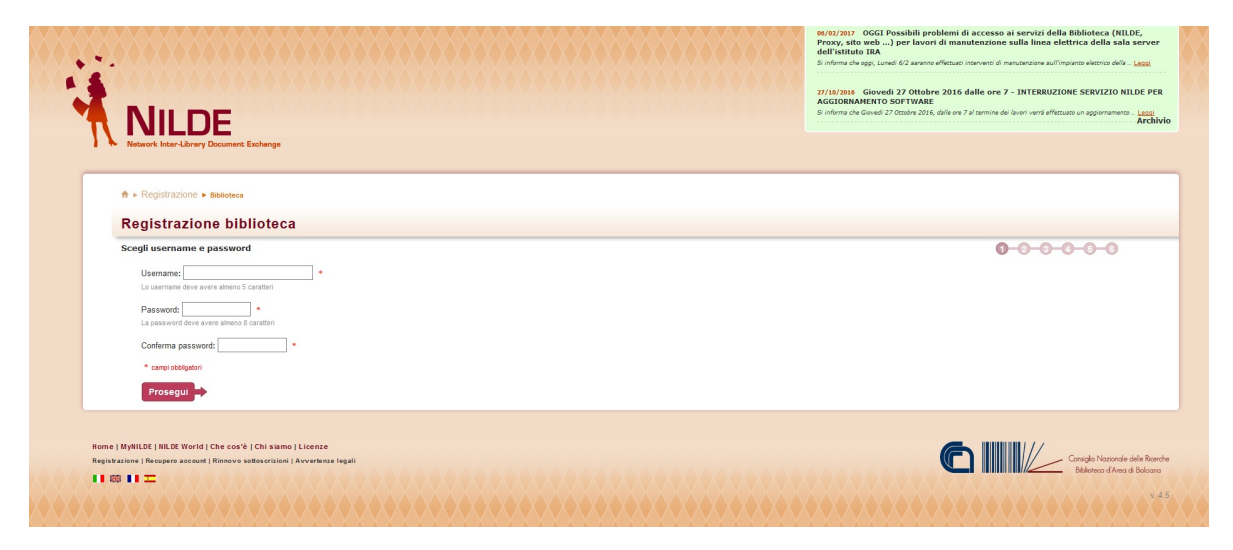

Figura 1: Registro: elegir credenciales

2. meter los datos de la biblioteca

| Registrazione      Biblioteca                                                                           |                   | 0-0-0-0-0 |
|----------------------------------------------------------------------------------------------------|-------------------|-----------|
| egistrazione biblioteca                                                                                 | Username: biblio1 |           |
| serisci i dati della biblioteca                                                                         | Password: ++++++  |           |
| prega di inserire i dati con attenzione e correttezza per permettere a NILDE di operare con efficienza. |                   |           |
| Biblioteca:                                                                                             |                   |           |
| Biblioteca Area della Ricerca di Bologna                                                                |                   |           |
| Inserire la denominazione completa della biblioteca. E.s.: Biblioteca di Matematica                     |                   |           |
| Indirizze: via P. Gobetti 101 *                                                                         |                   |           |
| Cap: 40129 • Città: Bologna •                                                                           |                   |           |
|                                                                                                    |                   |           |
| Selezionare famblo disciplinare della biblioteca                                                        |                   |           |
| Nazionalità: Talla v Provincia: BO v •                                                                  |                   |           |
| Tipo di ente:                                                                                           |                   |           |
| Selezionare la tipologia dell'ente di appartenenza                                                      |                   |           |
| Ente: Consiglio Nazionale Ricerche (CNR)                                                                |                   |           |
| Selezionare il nome dell'Ente di appartenenza                                                           |                   |           |
| Progetto:                                                                                               |                   |           |
| BESS - Biblioteca Elettronica Scienze Sociali ed Economiche del Plemonte ESSPER                         |                   |           |
| Ministero della Salute - Progetto Bibliosan                                                             |                   |           |
| Spuntare gli eventuali propetti cui la tribiloteca partecipa                                            |                   |           |
| Partita lva:                                                                                            |                   |           |
| Occorre inserire almeno una voce tra Partita Iva e Codice Fiscale                                       |                   |           |
| Codice Fiscale:                                                                                         |                   |           |
| Occorre inserire almeno una voce tra Partta Iva e Codice Piscale                                        |                   |           |
|                                                                                                    |                   |           |

Figura 2: Registro: datos de la biblioteca

3. incorporar los códigos de los catálogos colectivos nacionales (ACNP, SBN, REBIUN), la participación en MAI, y la url del opac propio.

| Registrazione biblioteca                                                                                                    |                                                                                                    |
|----------------------------------------------------------------------------------------------------|----------------------------------------------------------------------------------------------------|
| nserire i dati dei cataloghi<br>ielozionare i cataloghi a cui si appartiene ed inserire i relativi codici ed informazioni.<br>i prega di inserire i dati con attenzione e correttezza per permettere a NILDE di operare con efficienza.                                                                                                    | Uvernami, biologi<br>Passavid<br>Biblicica: Bibblicica: Area della Riserca di Biologna<br>Diciplin: multi disciplinare<br>Ene: Consiglio Bucchale Riserche (Chill)                                                |
| ☑ OPAC: [stop bublictes         □ Image: Additional stop         ■ Image: Additional stop         ■ Image: Additited stop         ■ Image: A | IndiratZo via P Golem 101<br>Care do 103<br>Chila Morgon<br>Nacionatti unita<br>Provinca 80<br>Parta N-10346675<br>Conter facellar<br>€ o 51 - 536130<br>∰ o 51 - 536130<br>Sto Internet <u>Ing Schola Insord</u> |
| Cod REBINE Cod REBINE * empi chilpton indicto                                                                                                    | Prosegui 🔿                                                                                                    |

Figura 3: Registro: datos/códigos de los catálogos

4. informar sobre el servicio de tu biblioteca: Nombre del responsable. Tarifas a tus usuarios internos. La eventual tarifa por artículo a las bibliotecas NILDE, en el caso de que hubiera a fin de año una descompensación relevante (es decir, la diferencia entre artículos suministrados y artículos obtenidos). El umbral de descompensación, es decir, el número de artículos suministrados en exceso por tu biblioteca a partir del cual facturarás (para saber más, ver el *Reglamento NILDE*).

| T > Hegistrazione + Bandeca                                                                                                    | 0-0-0-0-0                                            |
|----------------------------------------------------------------------------------------------------|------------------------------------------------------|
| Registrazione biblioteca                                                                                                    |                                                      |
| Inserire i dati sul servizio                                                                                                    | Parsont                                              |
| Specificare le modalità del servizio e le generalità dei rispettivi referenti.                                                                                                    | Biblioteca: Biblioteca Area della Ricerca di Bologna |
| Sanátia di Dorumant Balbuny (ID)                                                                                                    | Disciplina: multidisciplinare                        |
|                                                                                                    | Ente: Consiglio Nacionale Ricerche (CNR)             |
| Referente del servicio di DUC                                                                                                    | Indirizzo Vis P. poletti, 101                        |
| Indirizzo e-mail del servizio DD:                                                                                                    | Cap. 4029                                            |
|                                                                                                    | Città Despis                                         |
| Tel. del servico DUC                                                                                                    | Hazionalită                                          |
| Modalità di servizio verso i miei utenti                                                                                                    | Provincia IO<br>Radita ha 171/570                    |
| Costo del DD per gli Utente 0.00 *                                                                                                    | Codice Fiscale 123/971                               |
| Modalità di saroizio verso le biblioteche NILDE                                                                                                    | C 051 4080028                                        |
|                                                                                                    | 🚔 (251-656130                                        |
| Costo dei Du per le Bitologeme NiLDE: (0.00 * sogila di scompensiz 0                                                                                                    | Sito Internet: http://blocks.com/d                   |
| Attentionel Indicare II coda per actorio e la auglia dispublica che determinerano l'eventuale exiglialità dei induced a five anno, ai sensi dell'actorio 111 del Regulamento di MUSOL<br>I valori dei campi "Costo del DD per la biblioteche NULDE" e "auglia di acompanya" insenti era accorne validità annuale. | Cataluctei                                           |
| Condizioni di fornitura                                                                                                    | OPAC: siriabo.on: it                                 |
| Link alle condizioni di formbura della biblioteca in ACMP                                                                                                    | Ced. ACNP: 80015                                     |
| Letta l'Informativa resa ai sensi del codice di protecione dei dati personali                                                                                                    | C+4.ICCU/SBN: 800561                                 |
| () der constantio                                                                                                    | Cirk POLO SBN: UBOCR                                 |
| Non acconsento                                                                                                    |                                                      |
| all'inserimento della biblioteca nella lista diffusa via rete dall'indirizzo htps://nide3.bo.cnr.itfearn.php?incvelenco_bib                                                                                                    |                                                      |
|                                                                                                    |                                                      |

Figura 4: Registro: datos del servicio DD

5. Aceptar de las condiciones del servicio NILDE

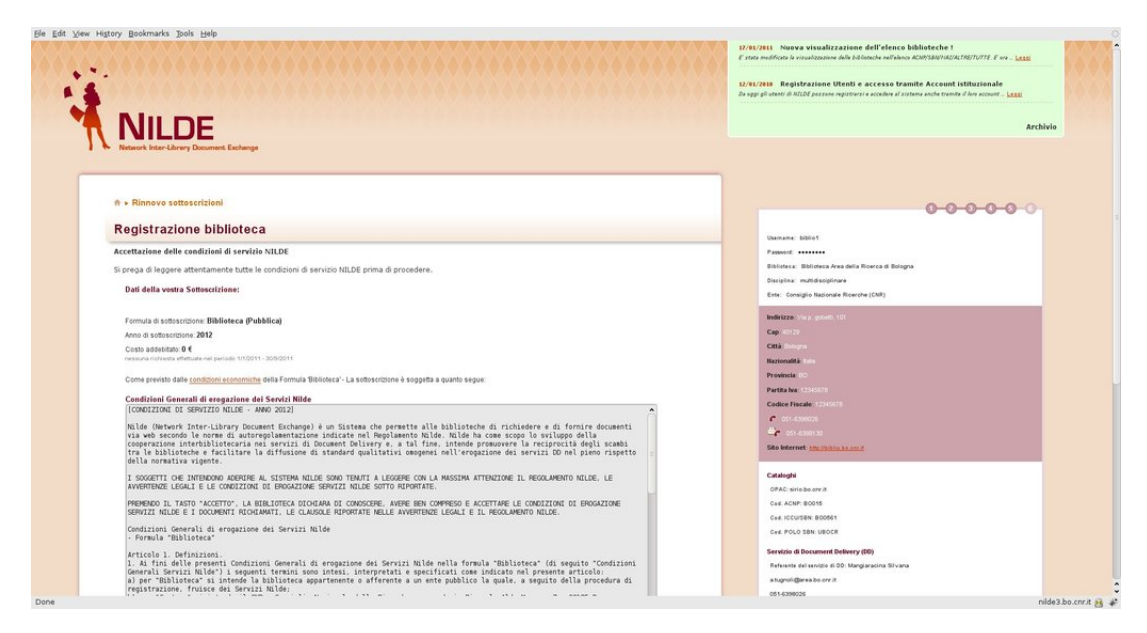

Figura 5: Registro: aceptar condiciones

6. Revisar el resumen de los datos suministrados, y confirmar el registro.

| 1.               |                                                                                                    |  |
|------------------|----------------------------------------------------------------------------------------------------|--|
|                  |                                                                                                    |  |
| *                | Registrazione > Basanca                                                                                                    |  |
| R                | gistrazione biblioteca                                                                                                    |  |
| Rei<br>La<br>Att | istrazione completat, l'account è tatlo creato correttamente.<br>F. chichate à stata la totta d'active d'hich chi in sequito alla verifica dei dati inviat, provvederà alla Vestra antorizzzione.<br>dell'a stata d'activita al costave d'hich chi in sequito alla verifica dei dati inviat, provvederà alla Vestra<br>modere la scenzione e mail di conferma adorizzzione per peter accedere a villa utilizzando username e pissoned<br>vella sotta Sottonettionen: |  |
| Г                |                                                                                                    |  |
|                  | isemane: bbilo1                                                                                                    |  |
|                  | Assword                                                                                                    |  |
|                  | iblioteca: Biblioteca Area della Ricerca di Bologna                                                                                                    |  |
|                  | isciplina: multidisciplinare                                                                                                    |  |
|                  | rte: Consiglio Nazionale Ricerche (CNR)                                                                                                    |  |
| 1                | ndirizze Va.n. osłati. 101                                                                                                    |  |
|                  | ae 40123                                                                                                    |  |
|                  | Tima Bologna                                                                                                    |  |
|                  | lazionalità ::                                                                                                    |  |
|                  | trevincia: B0                                                                                                    |  |
| 10               | tartita Iva: 12345678                                                                                                    |  |
|                  | Codice Fiscale: 12345678                                                                                                    |  |
|                  | <ul> <li>051-6398026</li> </ul>                                                                                                    |  |
|                  | OS1 6396180                                                                                                    |  |
|                  | ito Internet ( <u>the Rebio to con 8</u>                                                                                                    |  |
| - 5              |                                                                                                    |  |
|                  | Lataloghi                                                                                                    |  |
|                  |                                                                                                    |  |

Figura 6: Registro: datos completos de la suscripción

Una vez completado el registro, se puede efectuar el login (3). La suscripción tiene que renovarse anualmente, tal como se describe en Renovación anual del registro/suscripción (2.1).

# 2.1. Renovación anual del registro/suscripción

Cada año las bibliotecas deben renovar la suscripción al Servicio. La renovación puede hacerse directamente en la cuenta de la biblioteca, usando el link que señala la apertura del periodo de suscripción

| -   | NILDE<br>Neuer Marchard Marchard                                                                                                    | Home   MyN | ILDE   Manua | le d'uso   NILD | E World   Co | ntatti   Licenze  |
|-----|----------------------------------------------------------------------------------------------------|------------|--------------|-----------------|--------------|-------------------|
| IV. | Benvenuto Biblioteca CNR Area della Ricerca di Bologna     Attentorel II perdo per il innovo della sottoscritore per famo 2010 è terminatori <u>Bincora adesso</u> |            |              |                 |              | Esci 👄            |
|     |                                                                                                    | Borrowing  | Lending      | Statistiche     | Storico      | E Imiel<br>utenti |
|     | V robeita                                                                                                    |            |              |                 |              |                   |

Figura 7: Renovar suscripción

Durante el proceso de suscripción es posible modificar todos los datos que regulan el servicio DD guardados en el sistema: la tarifa por artículo a bibliotecas NILDE, y el umbral de descompensación, son modificables en este momento.

| Rinnovo sottoserizione biblioteca (2011)                                                                                                    | 000000                                       |
|----------------------------------------------------------------------------------------------------|----------------------------------------------|
|                                                                                                    | Usename: biblio1                             |
| Inserire i dati sul servizio                                                                                                    | Passoni: ******                              |
| Specificare le modalità del servizio e le generalità dei rispettivi referenti.                                                                                                    | Deristina multidestetore                     |
| Servizio di Document Delivery (DD)                                                                                                    | Ente: Consiglio Nazionale Ricerche (CNR)     |
| Referente del servizio di DD: Mangiaracina Silvana *                                                                                                    |                                              |
|                                                                                                    | Inderizzo, Visio, polenti, 101               |
| Indirizzo e-mail dei servizio DDZ (a.t.ugnoli@area.bo.cnr.f.                                                                                                    | City Control                                 |
| Tel. del servicio DD2 051 - 6398026 *                                                                                                    | Hazionalità                                  |
| Restance in the second second s | Provincia 10                                 |
| Modalità di servizio verso i miei utenni                                                                                                    | Partita Iva 12345871                         |
| Costo del DD per gli Utento 0.00 *                                                                                                    | Codice Fiscale: 12345671                     |
| Modalità di servizio verso le biblioteche NILDE                                                                                                    | C 051-4550029                                |
| Costo del DD per le Biblioteche NILDE: 2.00 * Soglia di Scompenso: 15 *                                                                                                    | CS1-4598130                                  |
|                                                                                                    | Sillo Informet: <u>Any childes to contit</u> |
| Amazolar stockie is odob jela ložice u la šejila i digula di develovatsko revolucia ekzikačke stokko u beka kak, je jeso deraktivno <u>1.3 de responseko ji mozi</u><br>(valo de sage "Orga da 10 per la biliteke NUD" * Sligila di semperari u stokk anazik.                                                                                                    | Cataloghi                                    |
| Condizioni di fornitura                                                                                                    | OPAC: sirio bo on it                         |
| Link alle condizioni di formitura della biblioteca in ACNP                                                                                                    | Ced. ACNP: 80015                             |
| Letta Informativa resa al sensi del codice di protecione dei dati personali                                                                                                    | Ged. ICCUISIN: BODS41                        |
| Acconsento                                                                                                    | Ced. POLO SBN: UBOCR                         |
| Kon acconsents                                                                                                    |                                              |
| all'inserimento della biblioteca nella lista diffusa via rete dall'indirizzo https://tilde3.bo.cm/steam.ghp?inserienco_bib_come previsto nel regolamento di Nide.                                                                                                    |                                              |
|                                                                                                    |                                              |

Figura 8: Confirmar datos de la suscripción

Para efectuar el login, vaya a Login (3) - Login Biblioteca.

# 3. LOGIN BIBLIOTECA

El Área Login de la página web de NILDE permite entrar al sistema tanto a usuarios como a bibliotecas. Si ya estás registrado, puedes introducir el username y el password y clicar **Login**. En la misma página, puedes acceder al Registre su biblioteca en NILDE o a Recuperar la cuenta, si has olvidado tus credenciales.

#### 3.1. Recuperación de tu cuenta

NILDE tiene un sistema de recuperación al que se accede clicando en **No recuerdo mis claves de acceso!** Te pedirán tu username, email y un código de comprobación.

| w Higtory Bookmarks Jools             | Helb                                     |  |                                                                                                    |                                                                      |
|---------------------------------------|------------------------------------------|--|----------------------------------------------------------------------------------------------------|----------------------------------------------------------------------|
|                                       |                                          |  | 17/01/2011 Nuova visualizzazione dell'elenco biblio<br>E stata modificata la visualizzazione delle biblioteche refficience ACMI | teche 1<br>Sauthal/ACTAE/TUTTE. E ere Lease                          |
|                                       |                                          |  | 12/01/2010 Registrazione Utenti e accesso tramite a<br>De oggi gli utenti di N2LDE possono registrersi e accedere al sisteme a  | Account istituzionale<br>nche tranite il lero account – <u>Lesse</u> |
|                                       | _                                        |  |                                                                                                    | Archivie                                                             |
| Network Inter-Library Do              | oument Exchange                          |  |                                                                                                    |                                                                      |
| Pacuparo Account                      |                                          |  |                                                                                                    |                                                                      |
| Compila almeno un campo tr            | a username e indirizzo e-mail            |  |                                                                                                    |                                                                      |
| Managements .                         |                                          |  |                                                                                                    |                                                                      |
| Indirizzo e-mail                      |                                          |  |                                                                                                    |                                                                      |
| Internation of Indee                  |                                          |  |                                                                                                    |                                                                      |
| Inserisci II codice che vedi qui      | i sodo                                   |  |                                                                                                    |                                                                      |
| CYCX6 Rigeners                        | 1                                        |  |                                                                                                    |                                                                      |
| Verifica Account                      |                                          |  |                                                                                                    |                                                                      |
|                                       |                                          |  |                                                                                                    |                                                                      |
| Home   MyHILDE   NILDE World   Ch     | ie cos'è   Chi siamo                     |  |                                                                                                    | Biblioteca d'Area                                                    |
| Registrazione   Recupero account   Ri | nnovo soflosorizioni   Avvertenze legali |  |                                                                                                    |                                                                      |
|                                       |                                          |  |                                                                                                    |                                                                      |
|                                       |                                          |  |                                                                                                    |                                                                      |
|                                       |                                          |  |                                                                                                    |                                                                      |
|                                       |                                          |  |                                                                                                    |                                                                      |
|                                       |                                          |  |                                                                                                    |                                                                      |
|                                       |                                          |  |                                                                                                    |                                                                      |
|                                       |                                          |  |                                                                                                    |                                                                      |
|                                       |                                          |  |                                                                                                    |                                                                      |
|                                       |                                          |  |                                                                                                    |                                                                      |
|                                       |                                          |  |                                                                                                    |                                                                      |

Figura 9: Recuperación de tu cuenta

NILDE enviará un email a la cuenta dada, con un enlace para resetear las credenciales; se informará de estos cambios en otro email. Una vez hecho el login, accedes a la página de Bienvenida.

# 4. BIENVENIDA Y EDICIÓN DE DATOS

Una vez efectuado el login, se entra en el panel Borrowing (peticiones internas) de MyNilde. La pantalla presenta 2 recuadros: uno arriba, horizontal, que contiene el mensaje de bienvenida. Una vez abierto, se visualiza información sobre la biblioteca, y las herramientas para editarla. El recuadro de abajo presenta las pestañas de Borrowing (peticiones internas), Lending (peticiones externas), Estadísticas, Histórico, y Mis Usuarios.

| NILDE<br>Manuel have charry Densame Endings                                                                                                    |          | Home   MyNILD | E   NILDE World | Che cos'é   Ch                | Archivio<br>Il siamo   Licenze           |
|----------------------------------------------------------------------------------------------------|----------|---------------|-----------------|-------------------------------|------------------------------------------|
| Benvenuto Biblioteca Area della Ricerca di Bologna                                                                                                    |          |               |                 |                               | Esci 👄                                   |
|                                                                                                    | Borrowin | Lending       | Statistiche     | Storico                       | E I miei utenti                          |
| 🗝 Roova<br>richiesta                                                                                                    |          |               |                 |                               |                                          |
| Vestern Table of Section and                                                                                                    |          |               |                 |                               |                                          |
| *Retriets Com                                                                                                    |          |               |                 |                               |                                          |
|                                                                                                    |          |               |                 |                               |                                          |
|                                                                                                    |          |               |                 |                               |                                          |
|                                                                                                    |          |               |                 |                               |                                          |
|                                                                                                    |          |               |                 |                               |                                          |
|                                                                                                    |          |               |                 |                               |                                          |
|                                                                                                    |          |               |                 |                               |                                          |
|                                                                                                    |          |               |                 |                               |                                          |
|                                                                                                    |          |               |                 |                               |                                          |
|                                                                                                    |          |               |                 |                               |                                          |
|                                                                                                    |          |               |                 |                               |                                          |
|                                                                                                    |          |               |                 |                               |                                          |
| Norma (MyNEM) (MLM WAM) (doe coef i Chi Mamo Libercoo<br>Magazina (Rounge y unave ( Norma Unitantiana) (Aventura 1 april                               |          |               |                 | Biblioteca<br>On Arca Softa   | d'Area                                   |
| Nome   Mytt32   M32 West   Che cav's   Ori sime   Livera<br>Ngetanine   Reget a univer   Nover setterative   Liveran                                   |          |               |                 | Biblioteca<br>Con Area Geller | <b>d'Ares</b><br>Ecrets & Beleges        |
| Nome   MyHLM   HLM World   Che cock   Ori sime   Livence<br>Registration   Review a second   Timoro satistication   Avviewerk (spr)<br>11 62 11        |          |               |                 | Biblioteca<br>Con Sea esta a  | t <b>d'Area</b><br>Krees et Biologue     |
| Norme   MyHLEF   HLLOF Workf   Chr. cox4   Chr. Lamos   Livenze<br>Teglandariene   Neurope a lanose   Tenzise antidasci   Avcantema legat<br>10 Kll 11 |          |               |                 | Biblioteca<br>CMR Area Softer | d'Area<br>Ennis e Regen                  |
| Norma (MyRESF) (MESE Versit) (der con 2 (de) somm (Lansson<br>Angeletistenen Finneses anseuer (Merseus Sattasset)ere (Avendema laget<br>11 65 11       |          |               |                 | Biblioteca<br>CMR Area Softer | t d'Area<br>Breits et Baiene             |
| Nome (MyRLR) (NLR) Work) (De cec') (Di same (Lemos<br>Pagilazare (Seager a state) (Prove schedulare (Avoten Stag)<br>1 0 0 10                          |          |               |                 | Biblioteca<br>Con Assedute    | t d'Area                                 |
| More   MyRLSF   MLDF Work!   Chr. ecsk   On James   Livenze<br>Regenzance   Respirations a missed   Reverse antisections   Liventeen (aget<br>10 00 10 |          |               |                 | Biblioteca<br>Con Kine date   | t <mark>d'Area</mark><br>Britis d'Robert |

Figura 10: Mynilde

Tras clicar el botón 💟 en el recuadro superior, se abrirá una ventana con 3 cajas:

- Mi cuenta: con la información de la biblioteca, el usermane y el password.
- Mis catálogos: donde la biblioteca pone la dirección de su propio opac, y si es miembro de los catálogos nacionales italianos (ACNP, SBN, MAI) clicando la caja correspondiente y rellenando los campos requeridos . Si es miembro de otros catálogos aparte de los referidos, puede comunicarlo a nilde-tech@area.bo.cnr.it. Nilde se reserva la decisión de informar sobre otros catálogos.
- Mi servicio: la biblioteca indica el nombre de sus representantes, y las modalidades de servicio ofrecidas a sus usuarios individuales y a otras bibliotecas. Además, aquí se indican los días de suspensión de servicio.

Cada una de las secciones mencionadas es editable clicando Editar.

Pero las modalidades del servicio ofrecidas a las bibliotecas NILDE no pueden cambiarse.

El coste por artículo y el umbral de descompensación solo pueden modificarse cuando se renueva la suscripción.

| wenuto Biblioteca Area della Ricerca di Bologna                          |                         |                                                                                                    |   |
|--------------------------------------------------------------------------|-------------------------|----------------------------------------------------------------------------------------------------|---|
| II mio account                                                           | 2 <sup>4</sup> Modifica | Il mio servizio                                                                                                    | 2 |
| Description: bitlio1                                                     |                         | Reference del servicio d 50. Manglaracina Silvana                                                                                                    |   |
| Bistivereca: Biblioteca Area della Ricerca di Bologna                    |                         | C 051-6398026                                                                                                    |   |
| Deoplina: mutitoliscipinale<br>Errie: Consiglio Nazionale Ricerche (CNR) |                         | Modalità di servizio verso i miel Uterzi<br>Costo dei DO per gli Uterzi 0.00 4<br>Prostati attore derzi titto il litto il bio or Alteratore de alto 7delle 1199 |   |
|                                                                          |                         | Modalità di servizio verso le Biblioteche IIILDE                                                                                                    |   |
|                                                                          |                         | Costo del DD per le Biblioteche NB,DE: 2.00 %<br>Soula di Scompenser 15                                                                                         |   |
|                                                                          |                         | Condicioni di formitura dichiarate in ACRP                                                                                                    |   |
|                                                                          |                         |                                                                                                    |   |
|                                                                          |                         | Sospensione del Servizio                                                                                                    |   |
|                                                                          |                         | Nessuria sospensione del servizio programmato                                                                                                    |   |
| C 051-6398026                                                            |                         |                                                                                                    |   |
| der ossieseerso                                                          |                         |                                                                                                    |   |
| Site Internet, Michielin Inconce                                         |                         |                                                                                                    |   |
|                                                                          |                         |                                                                                                    |   |
| l miei cataloghi                                                         | At Modifier             |                                                                                                    |   |
| OPAC Sitis bo.cm.R                                                       |                         |                                                                                                    |   |
| Cod. ACMP: B0015                                                         |                         |                                                                                                    |   |
| Ces In Courses B00561                                                    |                         |                                                                                                    |   |
|                                                                          |                         |                                                                                                    |   |

Figura 11: Myaccount 1

| Il mio account                                            |  |
|-----------------------------------------------------------|--|
| Username: bo015                                           |  |
| Password:                                                 |  |
| Conferma password:                                        |  |
| Biblioteca: 🛛 Biblioteca CNR Area della Ricerca di Boli 🔭 |  |
| Disciplina: tecnico-scientifico 🗾 *                       |  |
| Ente: Consiglio Nazionale Ricerche (CNR)                  |  |
|                                                           |  |
|                                                           |  |
| Indirizzo: Via p. gobetti, 101                            |  |
| Сар: 40129 *                                              |  |
| cina: Bologna *                                           |  |
| Nazionalită: IT                                           |  |
| Provincia: BO 🗾 *                                         |  |
| Partita Iva: 65/55                                        |  |
| Codice Fiscale: 80054330586                               |  |
| C200320                                                   |  |
| bitter (fiblig he small)                                  |  |
| Site marker http://biblio.bo.chr.it/                      |  |
| Salva Annulla                                             |  |
|                                                           |  |
| * campi obbligatori                                       |  |
|                                                           |  |

Figura 12: Myaccount 2

| OPAC della biblioteca                           |              |
|-------------------------------------------------|--------------|
| OPAC: http://atoz.ebsco.com/home.asp?ld=        | zq) *        |
| Inserire l'URL dell'OPAC es.: http://www.biblio | teca it/opac |
| MAI: No 🔾 Sĩ 💌                                  |              |
| Indicare se la biblioteca è attiva in MAI       |              |
|                                                 |              |
| ACNP                                            |              |
| Cod. ACNP: B0015 Link attive                    |              |
|                                                 |              |
| SBN                                             |              |
| Cod. ICCU/SBN: BO015 Link attivo                |              |
| Cod. POLO SBN: UBOCR Link attivo                |              |
|                                                 |              |
|                                                 |              |
| Salva Annulla                                   |              |

Figura 13: Links a los catálogos de la biblioteca

# 5. BORROWING

# 5.1. Introducción manual de una petición

Para entrar una petición interna, clicar en **Nueva petición**, en la parte superior izquierda de la pestaña Borrowing.

| Benvenuto CNR Biblioteca Area della Ricerca di Bologna |           |         |                    |         | Esci          |
|--------------------------------------------------------|-----------|---------|--------------------|---------|---------------|
|                                                        | Borrowing | Lending | <b>Statistiche</b> | Storico | 😫 I miei uter |
| Nuova richiesta                                        |           |         |                    |         |               |
| Visualizza Tutti I 100 Junor nanina                    |           |         |                    |         |               |
| ▼Richiesta ▼Utente                                     |           |         |                    |         |               |
|                                                        |           |         |                    |         |               |
|                                                        |           |         |                    |         |               |

Figura 14: Ejemplo de pestaña Borrowing vacía

Selecciona el tipo de recurso que buscas: un artículo o parte de un libro.

| - | NILDE<br>Nature Labory Countral Exchange                                                       | Archivio<br>Home   MyNILDE   NILDE World   Che cos'è   Chi siamo   Licenze |
|---|------------------------------------------------------------------------------------------------|----------------------------------------------------------------------------|
| 1 | Benvenuto CNR Biblioteca Area della Ricerca di Bologna                                         | Etci 👄                                                                     |
|   |                                                                                                |                                                                            |
|   | Substantial Boo & Socialado                                                                    |                                                                            |
|   | > Article Uniter N                                                                             |                                                                            |
|   | 2 Parije u liutu                                                                               |                                                                            |
|   |                                                                                                |                                                                            |
|   |                                                                                                |                                                                            |
|   |                                                                                                |                                                                            |
|   | Nome   MyHLDC   HLDC Works   Che cost è   Che sismo   Licenze                                  |                                                                            |
|   | Registracióne ( Recopero account ( Romovo sottoscriction ) Avventenze legali<br>1   20   1   二 | Consiglio Nazionale delle Roome<br>Biblioteco d'Area di Boloana            |
|   |                                                                                                |                                                                            |

Figura 15: Elegir tipo de documento

Se abrirá un formulario con diferentes campos, según si es un artículo o parte de un libro:

| Benvenuto CNR Biblioteca Area della R | cerca di Bologna                         | 1      |
|---------------------------------------|------------------------------------------|--------|
|                                       |                                          |        |
|                                       |                                          | 00     |
| colo                                  |                                          |        |
| Titolo Rivista/Libro:                 |                                          | •      |
| Titolo articolo/sezione:              |                                          |        |
|                                       |                                          |        |
| Autore:                               | Aitri autori:                            |        |
| Anno: Volume: Fascicolo: P            | g. iniziale: Pag. finale:                |        |
| DOI: 10. / ISSN: Editore:             | Luono di edizione: SID: PMD: Publiced to |        |
|                                       |                                          |        |
| /erifica il tuo posseduto             |                                          |        |
| CNROLINK                              |                                          |        |
|                                       |                                          |        |
|                                       |                                          |        |
|                                       |                                          | Avanti |
|                                       |                                          |        |

Figura 16: Datos bibliográficos de un artículo

| Benvenuto CNP Ribliotoca Area della Ricerca |                     |          |
|---------------------------------------------|---------------------|----------|
| Benvenuto CNK Biblioteca Area della Ricerca |                     |          |
|                                             |                     |          |
|                                             |                     | 0 0      |
| e di libro                                  |                     |          |
| Titolo Rivista/Libro:                       |                     |          |
|                                             |                     | •        |
| Titolo articolo/sezione:                    |                     |          |
| Autore:                                     | Altri autori:       |          |
|                                             |                     |          |
| Anno: Volume: Pag. Iniziale: Pag. fin       | K                   |          |
| DOI: 10. / Editore: Luogo di edizio         | e: ISBN: SID: PMID: |          |
| /erifica il tuo posseduto                   |                     |          |
| CNROLINK                                    |                     |          |
|                                             |                     |          |
|                                             |                     |          |
|                                             |                     | Avanti 🔶 |
|                                             |                     |          |

Figura 17: Datos bibliográficos de parte de un libro

Rellena el formulario con los datos bibliográficos del recurso y clica **Continuar**; a continuación se procede a la gestión de la petición.

# 5.2. Gestión de una petición

En la pestaña Borrowing se visualizan las peticiones pendientes. El listado de peticiones se divide en tres secciones.

|       |                                      |                                     |                                                                                                    |   | Borrowin                 | g 🛃 Lending                  | Statistiche                 | Storico  | 🖪 I miei utenti |
|-------|--------------------------------------|-------------------------------------|----------------------------------------------------------------------------------------------------|---|--------------------------|------------------------------|-----------------------------|----------|-----------------|
| -0 No | ova<br>hiesta                        |                                     |                                                                                                    |   |                          |                              |                             |          |                 |
|       | Visua                                | lizza Tutti                         | V 100 V per pagina                                                                                               |   |                          |                              |                             |          | 1.0             |
|       | ▼ Richiesta<br>31/01/2017<br>id:2883 | Vitente<br>Edeardo<br>De<br>Tormasi | Réneme<br>Nature photonics 2009 - Vol.2<br>Photonic quantum technologies                                         |   |                          |                              |                             |          | * Biblioleo     |
|       | 30/01/2017<br>IC.2882                | Ornella<br>Russe                    | Transliteracy in Complex Information Environments 2017<br>3 - Exploring transliteracy (S SUKOVIC )               | 7 |                          |                              |                             |          |                 |
|       | 30/01/2017<br>Id:2881                | Ornella<br>Russo                    | Transliteracy in Complex Information Environments 2017<br>2 - Study of transliteracy: Approach (S SUKOVIC )      | 2 |                          |                              |                             |          |                 |
|       |                                      | -                                   | Transliteracy in Complex Information Environments 2017<br>Study of transliteracy: Approach (cap. 2) (Sukovic, S) |   | 31/01/2017<br>id:1000444 | niversità di Milano Bicocca. | Biblioteca di Ateneo - Sede | Centrale |                 |
|       |                                      |                                     |                                                                                                    |   |                          |                              |                             |          | 1 -             |

Figura 18: Peticiones de Borrowing

La primera sección empezando por la izquierda, compuesta por dos columnas, contiene los datos de las peticiones de los usuarios: fecha, ID, y nombre del usuario. La segunda sección, compuesta por la tercera columna, contiene información bibliográfica. La tercera, compuesta por las tres últimas columnas, contiene información sobre el curso de la petición: fecha e ID de la tramitación, nombre de la biblioteca a la que se pide el documento, y estado de la petición. El estado se muestra con diferentes colores: el blanco es una nueva petición, naranja una petición en curso, verde una petición servida, y rojo una negativa.

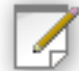

Clicando sobre el icono se puede poner una "nota de uso interno", que solo será visible desde tu cuenta, por lo que podrá servir para compartir y pasar información entre bibliotecarios.

Una vez guardada la nota, siempre se podrá visualizarla clicando el icono

La nota se corresponde a la petición actual, y se puede crear una nueva nota si se vuelve a cursar.

| -  | NIL!                     | DE<br>nter-Library Doc               | ament Excha              | nge                                                                                                    |            |                                                     | Home      | MyNILDE   N            | IILDE World   C            | he cos'è   Chi | Archivio<br>siamo   Licenze                                  |
|----|--------------------------|--------------------------------------|--------------------------|----------------------------------------------------------------------------------------------------|------------|-----------------------------------------------------|-----------|------------------------|----------------------------|----------------|--------------------------------------------------------------|
| I. | <b>O</b> E               | Benvenuto                            | CNR                      | Biblioteca Area della Ricerca di Bologna                                                                         |            |                                                     |           |                        |                            |                | Esci 👄                                                       |
|    |                          |                                      |                          |                                                                                                    |            |                                                     | Borrowing | Lending                | Statistiche                | Storico        | 🖪 I miei utenti                                              |
|    | Nuc rich                 | ova<br>hiesta                        |                          |                                                                                                    |            |                                                     |           |                        |                            |                |                                                              |
|    |                          | Visuali                              | zza Tutti                | V 100 V per pagina                                                                                               |            |                                                     |           |                        |                            |                | 1 - 4 di 4                                                   |
|    |                          | * Richiesta<br>31/01/2017<br>Id:2883 | Edoardo<br>De<br>Tommasi | Nature photonics 2009 - Vol.3<br>Photonic quantum technologies                                                   | Kilenmento |                                                     |           |                        |                            |                | Giblioteca O                                                 |
|    |                          | 30/01/2017<br>Id:2882                | Ornella<br>Russo         | Transliteracy in Complex Information Environments 2017<br>3 - Exploring transliteracy (S SUKOVIC )               |            | Note ad uso interno<br>Inserisci / Modifica la nota | *         |                        |                            |                | 0                                                            |
|    |                          | 30/01/2017<br>id:2881                | Ornella<br>Russo         | Transliteracy in Complex Information Environments 2017<br>2 - Study of transliteracy: Approach (S SUKOVIC )      |            | 0                                                   |           |                        |                            |                | 0                                                            |
|    |                          | -                                    |                          | Transliteracy in Complex Information Environments 2017<br>Study of transliteracy: Approach (cap. 2) (Sukovic, S) |            |                                                     | Unive     | rstà di Miano Dicocca. | Siblioteca di Ateneo - Sec | e Centrale     | 0                                                            |
|    |                          |                                      |                          |                                                                                                    |            |                                                     |           |                        |                            |                | 1 - 4 di 4                                                   |
|    |                          |                                      |                          |                                                                                                    |            | Salva Cancela                                       |           |                        |                            |                |                                                              |
|    |                          |                                      |                          |                                                                                                    |            |                                                     |           |                        |                            |                |                                                              |
|    | Home   My<br>Registrazio | /NILDE   NILDE                       | World   G                | che cos'è   Chi siamo   Licenze<br>Rimove sottoserizioni   Avvertenze legali                                     |            |                                                     |           |                        | 6                          |                | iglio Nazionale delle Ricerche<br>bloteco d'Area di Bolicana |

Figura 19: Nota de uso interno

Para entrar manualmente una petición nueva, ir a Introducción manual de una petición (5.1).

Tramitar una petición interna se hace en cuatro fases: comprobar la referencia bibliográfica

y eventual respuesta directa al usuario, identificar la revista o el libro solicitado, buscar la biblioteca suministradora, y seleccionar la biblioteca suministradora y cursar la petición.

#### 1. Comprobar la referencia bibliográfica

Clicando sobre una petición en la pestaña Borrowing, se abre una ventana donde se puede añadir o editar la información bibliográfica; en la parte superior de la página está la información sobre el usuario, fecha, e ID de la petición.

| Cutente rifiuta qualunque costo per la fornitura.                                                                                                    |                                                         |                      |          |       |
|----------------------------------------------------------------------------------------------------|---------------------------------------------------------|----------------------|----------|-------|
| 📀 Richiesta non ancora inoltrata                                                                                                    |                                                         |                      |          |       |
| colo                                                                                                    |                                                         |                      |          |       |
| Fitolo Rivista/Libro:                                                                                                    |                                                         |                      |          |       |
| itolo articolo/sezione:                                                                                                    |                                                         |                      |          |       |
| Photonic quantum technologies                                                                                                    |                                                         |                      |          |       |
| Autore:                                                                                                    | Altri autori:                                           |                      |          |       |
|                                                                                                    |                                                         |                      |          |       |
|                                                                                                    |                                                         |                      |          |       |
| Inno: 2009 Volume: 3 Fascicolo:                                                                                                    | ag. iniziale: 687 Pag. finale: 695                      |                      |          |       |
| unno: 2009 Volume: 3 Fascicolo:                                                                                                    | tag. Iniziale: 687 Pag. finale: 695                     | Pub Ded              | 19       |       |
| Anno: 2009 Volume: 3 Fascicolo: 1                                                                                                    | ag. Iniziale: 687 Pag. finale: 695                      | SID: PIAID: Publiced | ď        |       |
| Anne: 2009 Volume: 3 Fascicolo: 1                                                                                                    | ag. iniziale: 667 Pag. finale: 695                      | SID: PMID: PubliQed  | ď        |       |
| Anne: 2009 Volume: 3 Fascicolo: 1 DOI: 10. / ISSN: Editore: vifica II tuo posseduto                                                                                                    | eg. Iniziale: 687 Pag. finale: 695                      | SID: PMID: PublQed   | Ø        |       |
| Anne: 2009 Volume: 3 Fascicolo: 1 OX010. / ISSI: Editore: effica II too poseduto ENROLINK                                                                                                    | ag, Iniziale: 667 Pag, finale: 695                      | Sto: PMD: PubliCied  | đ        |       |
| ane: 2000 Volume: 3 Fascicole: 1<br>DOE 10. // ISSN: Editore:<br>artifica II tuo posseduto<br>INR @LINK                                                                                                    | ag, Iniziale: 687 Pag, finale: 695                      | SD: Path: Publicited | a        |       |
| nne: 2009 Volume: J Fascicolo: I fascicolo: I fascicolo: | eg. iniziale: 697 Pag. finale: 695                      | SID: PMID: PubliQed  | ď        |       |
| ane: 2009 Volume: 3 Fascicide: 4<br>NO:10. // ISSIE Editore:<br>https://www.selandore.<br>NROLINK                                                                                                    | seg. Initiale: 667 Pag. Baake: 665                      | SID: PARD: PubliQied | ø        |       |
| ane: 2009 Volume: 3 Fascicote: 1<br>DOE 10. // ISSR: Editore:<br>anflica II tuo posseduto<br>NR ©LINK<br>246 per l'utiente:                                                                                                    | lag, lintale: 697 Pag, finale: 695                      | SD: PMD: Publicited  | a        |       |
| ene: 2009 Volume: 3 Fascicote: 1<br>000:10, // ISSR: Editore:<br>artifica il tuo posseduto<br>::NCGLINK<br>Me per l'utente:                                                                                                    | leg, iniziale: 697 Pag, finale: 695                     | SID: PARD: Publiced  | <i>o</i> |       |
| Vene: 2009 Veterne: 7 Fascicole: 1<br>DOI:10 // ISSNE Editore:<br>wriffica II tuo poseeduto<br>INR GLINK                                                                                                    | seg hitzale: 667 Peg. finale: 665<br>Laogo di editione: | SID: PAID: Publicied | a        |       |
| ane: 2009 Weleme: 3 Fascicote: 1 00E10. / ISSR: Editore: antica Il tuo posseduto NR GLINK Ate per l'utente:                                                                                                    | leg, lintale: 697 Pag, finale: 695                      | SD: PMD: Publicited  | a        | Avati |

Figura 20: Verificar fondos propios

Los dos botones  $\bigvee$  que aparecen en la parte superior e inferior a la derecha, permiten guardar los cambios o cerrar la petición sin guardarlos. Si se dispone del número PMID, se puede

poner en su campo correspondiente y clicar en el botón automáticamente los datos bibliográficos de PUBMED.

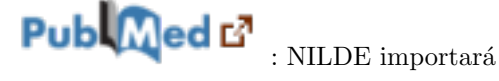

Si la biblioteca ha configurado en NILDE su propio Link resolver (ver Configurar NILDE como fuente de SFX), aparecerá el botón Comprobar tus fondos, que te permite comprobar si el documento solicitada está en tu catálogo.

Si el documento está en la biblioteca (en versión papel), o forma parte de vuestros recursos electrónicos, se puede servir directamente al usuario, clicando sobre el botón **Servir** y enviando una nota explicativa al usuario.

| L'ortente cifute qualumere scate per la formiture                                                                                                    |                                            |  |   |        |  |
|----------------------------------------------------------------------------------------------------|--------------------------------------------|--|---|--------|--|
| Cutente rinuta qualunque costo per la fornitura.                                                                                                    |                                            |  |   |        |  |
| Richiesta non ancora inoltrata                                                                                                    |                                            |  |   |        |  |
| olo -                                                                                                    |                                            |  |   |        |  |
| itolo Rivista/Libro:                                                                                                    |                                            |  |   |        |  |
| Vature photonics                                                                                                    |                                            |  |   | •      |  |
| Itolo articolo/sezione:<br>Photonic quantum technologies                                                                                                    |                                            |  |   |        |  |
| utore:                                                                                                    | Altri autori:                              |  |   |        |  |
|                                                                                                    | ANTAGON                                    |  |   |        |  |
|                                                                                                    |                                            |  |   |        |  |
| rifica il tuo posseduto<br>NRGLINK                                                                                                    |                                            |  |   |        |  |
| arifica II tuo posseduto<br>INROLINK<br>46 per futante:                                                                                                    |                                            |  |   |        |  |
| triffica II tuo posseduto<br>"IR ROLINK<br>en per Latente:<br>mile uters, faricelo da le richieste à possedute dalla Diblorteca di<br>deposizione per galassi ulterire informazionej                                                                                                  | Avea e poù scaricarlo direttamente ordine. |  |   |        |  |
| erifica II suo posseduto<br>INROLINK<br>Réper Futente:<br>entile uters, foncio de las incluesto à possedute dalla Biblioteca di<br>disposizione per qualisais uteriore informazione]                                                                                                  | Area e può scaricarlo direttamente online  |  | ſ | vans 🔿 |  |
| trifica II tuo posseduto<br>INR OLINK<br>en per Litetato:<br>entile utera, faricalo da la richieste à possedute dalla Dibloteca di<br>disposizione per galitaisi ultriore informazionel<br>V Eveni C Litetato di la richieste à possedute dalla Dibloteca di<br>interne informazionel | Avea e può scaricarlo direttamente ordine. |  | Ľ | wang 🔿 |  |

Figura 21: Servir con fondos propios

Una petición servida directamente con fondos propios, identifica en NILDE aquellas peticiones iniciadas por los usuarios satisfechas sin recurrir a otras bibliotecas (es decir, sin activar una verdadera petición de préstamo interbibliotecario)

2. Identificación de la revista/publicación o del libro

Clicando **Continuar**, NILDE busca automáticamente por ISSN (si se trata de un artículo de revista) o ISBN (si se trata de un libro o parte de un libro). En el primer caso, NILDE efectúa una interrogación a ACNP por ISSN (si está) o a través de palabras del título de la revista (incluso abreviadas), y devuelve una lista de títulos estandarizados con sus ISSNs respectivos: en este punto, tendrás que buscar la revista correcta y seleccionarla. La petición se sobrescribe con el título estandarizado de la revista (de acuerdo con la versión catalográfica de ACNP) y el ISSN se añade automáticamente, si es que no estaba presente antes.

| Pichierta pop ancora instrata                             |                                                                                |                                |        |
|-----------------------------------------------------------|--------------------------------------------------------------------------------|--------------------------------|--------|
| cola                                                      |                                                                                |                                |        |
| Titolo Rivista/Libro:                                     |                                                                                |                                |        |
| Nature photonics                                          |                                                                                |                                |        |
| Titolo articolo/sezione:<br>Photonic quantum technologies |                                                                                |                                |        |
| Autore:                                                   | Altri autori:                                                                  |                                |        |
|                                                           |                                                                                |                                |        |
| Anno: 2009 Volume: 3 Fascicolo: Pag. Inizia               | 687 Pag. finale: 695                                                           |                                |        |
| DOI: 10. / ISSN: Editore:                                 | Lucco di edizione: SID: DMID:                                                  | Pub Med D                      |        |
|                                                           | ISSN                                                                           | Titolo Rivista/Libro           |        |
| /erifica il tuo posseduto                                 | 1749-4893 Nature photonics (Online)     1749-4885 Nature photonics (Print)     |                                |        |
| CNROLINK                                                  | Nessuno dei titoli precedenti (è possibile continuare il processo di borrowing | utilizzando il titolo immesso) |        |
|                                                           | Modifica ricerca                                                               |                                |        |
|                                                           |                                                                                |                                |        |
| lote per l'utente:                                        |                                                                                |                                |        |
|                                                           |                                                                                |                                |        |
|                                                           |                                                                                |                                |        |
| Evadi 🗧 🗶 Inevadi                                         |                                                                                |                                | Avanti |
|                                                           |                                                                                |                                |        |
|                                                           |                                                                                |                                |        |
|                                                           |                                                                                |                                | 00     |
|                                                           |                                                                                |                                |        |

Figura 22: Identificación del documento a pedir

Si por el contrario se trata de un libro, o parte de un libro, la misma búsqueda se completa automáticamente en el catálogo SBN, y tienes que elegir el libro correcto en la lista de resultados con

el ISBN correspondiente (si está presente en el catálogo).

Después de elegir la publicación correcta (la revista con su ISSN o el libro con su ISBN) NILDE abre una nueva ventana, donde aparecen varias pestañas, una por cada catálogo conectado a NILDE, donde se podrá buscar y elegir la biblioteca a la que efectuar la petición.

Las tres últimas pestañas Otros, Todos y Fuera de NILDE aparecen siempre, mientras que las precedentes están presentes en función de los catálogos conectados a NILDE.

| Richlesta di Educato De Tommasi -31012077-1/22803     Cotatile rifuto qualingee costo per la fornitara.                                                                                                    | 0      | 8            |
|----------------------------------------------------------------------------------------------------|--------|--------------|
| O Richiesta non ancora indirata                                                                                                    |        |              |
| Articolo                                                                                                    |        |              |
| Titolo RivistalLhro: Nature photonics (Print)<br>Titolo anticolohazione: Photonic quantum lechnologies<br>Anno 2009 Volume 3 Pag. iniziale 687 Pag. finale: 689<br>1338: 1769-4089                                                                                                    |        |              |
| Selezione Biblioreca                                                                                                    |        |              |
| ACMD & CONTA MAIL TAILE & DCONIN Alive Taile Fund MIDE                                                                                                    |        |              |
| Biblioteache in ACNP<br>Nel momento in cui avede selezionato il catalogo ACNP. NILDE effettua una interrogazione au ACNP per ISSN (pe ciè) o attormenti per parole del tótolo, e per anno di posseduto.<br>Lutta di catalogo<br>Visualizza 100 (c) per pagna e titta per parole nel nome bibliotecadod ACNPMost. ICOURDEL Quese Intercondi conserviti |        | I - 82 di 82 |
| PA013 - Biblioteca di lusseseria civile, ambientale, aerossaziale, dei materiali, lusseseria strutturale, aerossaziale, osotecnica, librerrità deoli studi di Patermo (1)                                                                                                    | * ACHP | A Rank       |
| print: posseduto: 2007-2009, 2011-2012, lacune: 2007-2009, 2011-2012, collocazione: Armado Blanco [Ultima revisione del catalogo: 2017]                                                                                                    | PAD13  | -9           |
| annone<br>2000 - Bablotica Neurologia. DRAdota hiterdigartimestale di Medicina. Università di Bologna ()<br>2007 - Giostediniz 2009-2015, note: (INHEO)<br>2007                                                                                                    | B0309  | -6           |
| B0352 - Biblioteca del Disartimento di Farmacia e Biotecnotogie - FaBT     gosseduto 2009-2015. note: (I/NBD)                                                                                                    | B0352  | -6           |
| O 80983 - Bibliotica interdioartimentale al Veterinaria. Bibliotica di Medicina veterinaria. C<br>© poseeduto: 2009-2015. note: (JWBD)                                                                                                    | B0563  | -3           |
| annue<br>2017 - Bablonca Ezis Ramonti del Descrimento di Fiologa Classica e Balancica e<br>2017 - Descander 2002-2015, note: (IABD)<br>                                                                                                    | B0213  | -2           |
|                                                                                                    |        |              |

Figura 23: Identificación de la biblioteca suministradora

## 3. Buscar la biblioteca suministradora

Tras identificar la revista o el libro, las bibliotecas NILDE aparecen en diferentes pestañas. Si estás gestionando la petición de un artículo, NILDE abre la pestaña ACNP; si es la de un libro, se abre la pestaña SBN.

**ACNP:** interrogando el catálogo nacional ACNP, se despliegan las bibliotecas que tienen la revista (identificada por el ISSN) ordenadas por el año de la referencia bibliográfica. En particular, todas las bibliotecas se muestran con la información del tipo de suscripción: en papel, electrónica, o a través de un consorcio, indicado de esta manera:

- Fondos en papel: 'print:' + fondos expresados en años;
- Fondos electrónicos: '@:' + fondos expresados en años;
- Fondos electrónicos consorciados: '@:' + fondos expresados en años + 'note: (NOMBRE DEL CONSORCIO)'.

|                                                                     | CNP # SBN # MAI ITALE # REBIUN Altre Tutte Fuori NILDE                                                                                                    |             |            |
|---------------------------------------------------------------------|----------------------------------------------------------------------------------------------------|-------------|------------|
|                                                                     | Biblioteche in ACNP<br>Nel momento in cui avele selezionato il catalogo ACNP, NILDE effettua una interrogazione au ACNP per ISSN (se cië) o altrimenti per parole del étolo, e per anno di posseduto.<br>Leli al cataloga                                                                                          |             |            |
|                                                                     | Visualizza 198 🖉 per pagina e filta per parole nel nome bibliotecaldod. ACNPicod. ICCUISBIL Q Ceres                                                                                                    | 1<br>* ACHP | - 82 di 82 |
| 0                                                                   | PAR13 - Bibliotea di Ingeneria cinite, ambientain, encoganziale, dei materiali. Ingeneria strutturale, aerospaziale, geotocnica, Liniversità degli studi di Palermo. 👔<br>print: posseduito: 2007.2009, 2011-2012, lacune: 2007-2009, 2011-2012, collocazione: Armado Blanco (Ultima revisione dei catalogo: 2017) | PA013       | -9         |
| Sospension<br>del Servizio<br>del<br>11/01/2017<br>al<br>31/12/2017 | B0009 - <u>Biblioteca Ilversiopia - Biblioteca Interlipartimentale di Medicina - Liniversità di Biologna (1</u><br>@ posseditir: 2009-2015, note: (LINEO)                                                                                                    | BO309       | -6         |
| 0                                                                   | B0352 - Biblioteca del Deartimento di Farmacia e Biotecnologie - FaBIT ()<br>@ posseduto: 2009-2015; note: (UNBO)                                                                                                    | BO352       | -6         |
| 0                                                                   | 80563 - <u>Bölioteca interdipartimentale di Veterinaria. Biblioteca di Medicina veterinaria.</u> (*) possedeto: 2009-2015; note: (JNIEC)                                                                                                    | BO563       | -3         |
| Sospension<br>del Servizio<br>del<br>20/01/2017<br>al<br>05/02/2017 | 00713 - Bitlorices Lão Reamond del Deardinesto di Fiotopia Classica e Baltantistica<br>@ presedentic 2009-2015, note (LINBO)                                                                                                    | BO213       | -2         |
| 0                                                                   | NA146 - Biblioteca (IEE) del Dipartimento di Ingenentia Elettrica e delle Tecnologie dell'Informazione, Università Federico II di Napoli -<br>@ posseddor 2006 - (Ultima revisione del catalogo: 2017)                                                                                                    | NA106       | 0          |
| 0                                                                   | B0660 - Bblioteca interfigartimentale di Ingegneria e Architettura. Bblioteca di Informatica - Cesena 👔<br>@ posseduto: 2009-2015; note: (UNBO)                                                                                                    | BO560       | 1          |
| 0                                                                   | bolf4 - Biblioteca interdeartimentale di Ingeneeria e Architettura. Biblioteca di Architettura "Aldo Rossi"Cosena 👔<br>@ possedeto: 2009-2015; note: (JNIEO)                                                                                                    | b0661       | 1          |
| 0                                                                   | B0/16 - Bblioteca interfigertimentale di Ingegneria e Architettura. Biblioteca "F.P. Foraboschi" (DCAM)  @ posseduto: 2009-2015; note: (UNBO)                                                                                                    | BO616       | 2          |
| 0                                                                   | BO102 - Biblioteca Giurifica Zentonio Cicu". DSG. Sede Belmetoro 10 (SPISA)  @ posseduto: 2007-2015; note: (UNBD)                                                                                                    | BO102       | 2          |
| 0                                                                   | B0265 - Biblioteca del Deartimento di Filosofia e Comunicazione Sede di Via Azzo Gardino 23   <br>@ posseduto: 2009-2015; note: (UNBO)                                                                                                    | BO205       | 2          |
| 0                                                                   | 80/21- Biblioteca: centrale del Camous di Ravenna. Sede centrale di Patazzo Corradini. Università di Bolonna, 👔<br>@: posseduto: 2009-2015. note: (INIBO)                                                                                                    | B0231       | 3          |
| 0                                                                   | BOAHT- BBRioteca Interdigarimentale al Matematica, Fisica, Astronomia e Informatica - Biblioteca di Matematica                                                                                                    | BO411       | з          |

Figura 24: Opción Esconder consorcio

El botón (en la barra naranja arriba a la derecha) **ESCONDER CONSORCIO** permite ver solo las bibliotecas con al menos una colección en papel; de forma que se esconden las bibliotecas que tienen los fondos "heredados" de un consorcio (FAQ). Clicando **MOSTRAR CONSORCIO** se vuelve a la lista completa.

|   | Solectione Biblioteca                                                                                                    |        |            |
|---|----------------------------------------------------------------------------------------------------|--------|------------|
|   | ACNIP & SBN & MAI ITALE & REBIUN Altre Turte Fuori NILDE                                                                                                    |        |            |
|   | Biblioteche in ACNP<br>Nel momento in cui aviete selezionato il catalogo ACNP, NILDE effettua una interrogazione su ACNP per ISSN (se c/e) o altimenti per parole del titolo, e per anno di posseduto.<br>Link al catalogo                                                                            |        |            |
|   | Visualiza 199 👳 pegna e films per parke nel nome bibliotecalos). ACNPIlocid ICCUISBIC                                                                                                    |        | 1 - 6 di 6 |
| 0 | PAO13 - Bébloéce di Inopensia civile, ambientale, aerospaziale, dei materiali, linegenera siruttarale, aerospaziale, devincuita dogli studi di Palermo, 👔<br>print posseduto: 2007-2009, 2011-2012, laccune: 2007-2009, 2011-2012, collocazione: Armado Bianco I Ultima revisione dei catalogu: 2017) | PA013  | -9         |
| 0 | NA106 - Biblioteca DETI del Dipartimento di Integeneria Elettrica e delle Tecnologie dell'Informazione. Università Edenico I di Napoli 👔<br>@ posseduto: 2006. (Utima revisione del catalogo: 2017)                                                                                                   | NA106  | 0          |
| 0 | PG101 - Biblioteca Istituto Zoooroflattico Sperimentale dell'Interiora e delle Marche - Perupia 👔<br>@ posseduto: 2009-2012, dettaglio posseduto: ElliGHRGO: 1 ANNO (Ultima revisione dei catalogo: 2017)                                                                                             | PG101  | 3          |
| 0 | PV030 - Bblieteca RECS Fondazione Intituto Neurologico Nazionale Casimiro Mondino - Pavla (*<br>@ possedutr: 2009-2011; [Utima revisione del catalogo: 2016]                                                                                                    | PV030  | 27         |
| 0 | 11W02 - Biblioteca Medica Oscaleda S. Chiara, Trento 👔<br>@ possedutr: 2006. [Utima revisione del catalogo: 2017]                                                                                                    | TN002  | 53         |
| 0 | UNINA - Bhálatoca Diplate Università di Nacoli Federico II 👔<br>@ possedutr: 2005- note: Disponibile dal 2005. [Ultima revisione dei catalogo: 2017]                                                                                                    | UNINA  | 130        |
|   |                                                                                                    |        |            |
|   |                                                                                                    |        |            |
|   | Note della rich                                                                                                    | iesta: |            |

Figura 25: Opción Mostrar consorcio

Clicando **Atrás**, el programa lleva a la página relativa a los datos bibliográficos de la petición (se visualiza el botón **Atrás** cuando la propia biblioteca posee la revista seleccionada).

| 0                            | U0006 - Università degli Studi di Udine Biblioteca Scientifica e Econologia i<br>print posseduto: 1965-lacune: 1977, 1984-1994, 1996-1997, collocazione: Galleria dei Vento   Ultima revisione dei catalogo: 2016]                                                                                                    | UD006 | 1 |
|------------------------------|----------------------------------------------------------------------------------------------------|-------|---|
| 0                            | M/754 - Universitä di Illiano Biccoca Biblioteca di Alemeo. Sede di Scienze 👔<br>print: posseduto: 1966-1964, 1986-1991, 1993-1996, 2002, lucune: 1970, 1972, 1984, 1986, 1986, [ Ultima revisione del catalogo: 2016]                                                                                                    | MI754 | 1 |
| 0                            | P005 - Balioteca di Scienze Naturali e Ambientali di Pisa ()<br>print: posseduto: 1933-2002, collocazione: APCHVIO SNA 231 (Utama revisione dei catalogo: 2013)                                                                                                    | P1055 | 2 |
| 0                            | CA105 - <u>Biblioteca del Districtio Biomedico Scientifico, Sezione Scienze della Terra ()</u><br>print: posseduto: 1933, 1939; 1962, 1964, 1966, 1966, 1976, 1978-1997, 1998-1996; 1998, 2002; collocazione: SDT 8044 ( Ultima revisione del catalogo: 2016)                                                                                                    | CA105 | 2 |
| 0                            | 1069 - Balleinca B. Malarda Deartimento di Scienza della Terra 👔<br>@ posedutto: 1332 : Utilian arvisione dei catalogo: 2012]<br>prict possedutto: 1333/2022/Loucent: 1849 : 1957 i Molt Alarano i vitumi 28, 38, 39, 55. Nota della SCI: La nista è temporaneamente sospesa. colocazione: Per 8 [ Utilima revisione dei catalogo: 2016]                                                                                                    | T0059 | 3 |
| 0                            | BORZ7 - BILLOTCA INTERDENTIALITIALE DI INSCRIEBIA E ABCHTETTURA Bibliotica Giovanni Michelioce (DCAM) []<br>prot possenium: 192-1994. 1096-1998-2002. Journe: 1972, 1977, 1972, 1972, 1978, 1082, 1096, and 12,11973), in 1-3(1977, 1992) []<br>colificial of Timor Audioactions: Topogradi and Borgoni (Timor and Borgoni and Audioactione del Andrea Colificatione del Andrea Colificatione del Andrea Colific | B0627 | 3 |
| 0                            | TS018 - Båkideta di Geoscienze e Pelicologia di S. Giovanni. Università degli stadi di Titeste ()<br>print: posseduto: 1965-1989; 1994-2002, collocazione: GPer: DEPOSITO 02H440090 ( Ultima revisione dei catalogo: 2017)                                                                                                    | TS018 | 3 |
| 0                            | G6023 - Biblioteca della Scienza della Scienza HFH - Sede BTM ()<br>print: possediato: 1933-2002, note: Fond: Sede collocazione: (RV 46 p. 1.2, 3) (Ultima revisione del catalogic 2017)                                                                                                    | GE023 | 4 |
| 0                            | T0106 - Biblioteca del Nueseo Resionale di Science Naturali di Torino 👔<br>print: posseduto: 1933; 1960-1962; 1966- dettaglio posseduto: v1; 3; 5- lucune: 1973; collocazione: A 32 de [Ultima revisione del catalogo: 2017]                                                                                                    | TO106 | 4 |
| <ul> <li>Indietro</li> </ul> | BOR15 - CIRR Biblioteca Area della Ricerca di Bolicean i<br>print: posseduto: 1967-1996; lacume: 1972, 1981, 1983-1984, 1989; 1992; note: Lacume v XVII 1997; v XVIII 1997; v XVII 1983-94, v XLVI 1983-94, v XLVI 1999; v XVIII 1992; collocazione: 550 i-e/277 [Utitima revisione del catalogo: 2016]                                                                                                    | B0015 | 7 |
| 0                            | 80412 - Bibliotica del Discrimente di Scienza biologiche, apologiche a ambiental - Bical. Sezione di Geologia  <br>priré posseduiri 192-1996 (ucenet 1928, poleci larcea vol. 44 (1933) collocazione Zamberi. Geologia   Ultima revisione del catalogo: 2017]<br>priré posseduiri 193-2002, (Ultima revisione del catalogia 2017)                                                                                                    | B0412 | 7 |
|                              |                                                                                                    |       |   |

Figura 26: Opción Atrás cuando hay fondos propios

**SBN**: interrogando el servidor Z39.50 del catálogo nacional SBN (Integración de NILDE con los catálogos) se encuentran las bibliotecas que poseen la revista o el libro (identificados por el ISSN o el ISBN) pero sin verificar el año en los fondos. Es pues responsabilidad de la biblioteca comprobar si tienen el año.

**MAI**: el formulario muestra la lista de bibliotecas adheridas al metaopac de MAI (no se interroga el metaopac, por lo que es responsabilidad de la biblioteca comprobar qué bibliotecas tienen efectivamente el documento.

**ITALE**: interrogando los catálogos ALEPH (vía protocolo Z39.50) de las bibliotecas de la asociación ITALE (ITALE es la Asociación Italiana de Usuarios de ExLibris)(Integración de NILDE con los catálogos), se encuentran las bibliotecas que tienen la revista o el libro (identificados por medio del ISSN y el ISBN) pero sin verificar el año en los fondos. Es pues responsabilidad de la bibliotecas comprobar si tienen el año.

**REBIUN**: el formulario muestra la lista de bibliotecas participantes en el catálogo REBIUN (catálogo nacional de bibliotecas académicas españolas); no se hace una búsqueda directa en este catálogo: una vez más es responsabilidad del bibliotecario comprobar qué bibliotecas tienen efectivamente el documento.

**OTROS**: esta pestaña muestra las bibliotecas no asociadas a ningún catálogo de los previos (no se hacen búsquedas, las bibliotecas son responsables de buscar los documentos)

**TODOS**: esta pestaña muestra la lista completa de las bibliotecas NILDE, pero sin buscar qué documentos tienen.

**FUERA DE NILDE**: este formulario muestra la lista de bibliotecas que no son todavía parte de NILDE, pero que se han registrado en el sistema (ver 5.6 - pedir fuera de NILDE)

La lista de bibliotecas en cada pestaña está ordenada en función al 'peso', obtenido calculando la descompensación entre todas las bibliotecas (la diferencia entre el número de documentos obtenidos y suministrados, respecto a todas las bibliotecas de la red). Usando este método, NILDE sugiere a qué biblioteca es más oportuno hacer las peticiones.

Clicando el icono 🛄 puedes ver las condiciones de suministro, el número de peticiones cursadas semanalmente, y la diferencia entre obtención y suministro. Clica sobre el nombre de la biblioteca para ver los datos de contacto.

|   | Biblioteche in ACNP<br>Nel momento in cui avele selezionato il catalogo ACNP, NILDE effettua una interrogazione su ACNP per ISSN (se cii) o altimen<br>Link al catalogo                                                                                                    | ti per parole del titolo, e per anno di posseduto.                                                                                                    |                                     |            |
|---|----------------------------------------------------------------------------------------------------|----------------------------------------------------------------------------------------------------|-------------------------------------|------------|
|   | Visualizza 100 👽 per pagina e filtra per parole nel nome bibliotecalcod. ACNPIcod. ICCU/SBN:                                                                                                    | Visualizza consorzi                                                                                                    |                                     | 1 - 6 di 6 |
| 0 | PA013 - Biblioteca di Inneeneria civile, ambientale, aerospaziale, dei materiali, Inaegneria strutturale, aerospaziale, gedecnica. Univer<br>print: posseduto: 2007-2009; 2011-2012; lacune: 2007-2009; 2011-2012; collocazione: Armadio Blanco [Utilima revisione del catalogo: 2                                                                                                    | * soliciteza<br>sità deoli studi di Palermo, []<br>1917]                                                                                                    | PA013                               | -9         |
| ۲ | NA106 - Biblioteca DIETi del Dipartimento di Inneoneria Elettrica e delle Tecnologie dell'Informazione, Università Federico II di Napoli (i<br>@: possedi<br>C                                                                                                    |                                                                                                    | NA106                               | 0          |
| 0 | Bibliotoca DETI del Diparimento di Ingegneria Elettrica e delle Tecnologie dell'Informazione, Università Federico II di Napoli<br>Vegenza della Vegenza della Vegenza della Vegenza della Vegenza della Vegenza della Vegenza della Vegenza della<br>Se possed Telefon: 081-7683333<br>Seconda Telefon: 081-768353                                                                                                    |                                                                                                    | PG101                               | 3          |
| 0 | PV030. BJ frant No: 0076220633<br>8: possed<br>Sto Internet: http://www.dei.unina.kindex.php/t/struture/biblioteche                                                                                                    |                                                                                                    | PV030                               | 27         |
| 0 | TN002 - Bit<br>Alessandra Scipa (alessandra scipa@unina.t)<br>@: possed tablatca det@unina.t                                                                                                    |                                                                                                    | TN002                               | 53         |
| 0 | 061-7605533<br>UNINA - BBC<br>Galloght<br>@:possed OAC: http://143.225.172.65F/1ASB1R4A6J8PH/DAX086HQ0FFUGMUDNIC7II/VSSCDYUE681EEL-529587func=fin6-b-6&local_base=dinel                                                                                                    |                                                                                                    | UNINA                               | 130        |
|   | Los d'Auto della di ante della della Auto-<br>Cos d'Auto della di ante della della de | Note della richi                                                                                                    | iesta:                              |            |
|   |                                                                                                    | N. protocollo richiedente:                                                                                                    |                                     |            |
|   |                                                                                                    | Collocazione bib. fornitrice:                                                                                                    |                                     |            |
|   |                                                                                                    | n menancial remarks.                                                                                                    | erno:                               |            |
|   |                                                                                                    |                                                                                                    |                                     |            |
|   |                                                                                                    | Isotrando questa richesia, dicharo di aver preso visione delle conducion di formitare e di accettaria. Ni impegno ati<br>al napetto della vigente nomania sui Dimis d'Atorio (Esgar e 53 dei 22444) e succession molifiche e integrato<br>ogni eventuare ciosi diguito ricorazio grantetto de la natoria e integrato di unate de della della Biblioteca,<br>e dei successione della di unazione della consentazione di studio di ricerta. Ni impegno ad informare adeguatamente i r<br>unati o di studio della di utazio della di consento fondi madanzia i farvizia (SC). | resi<br>ii) e<br>ndo<br>che<br>miei |            |

Figura 27: Ver los datos de la biblioteca suministradora

## 4. Seleccionar la biblioteca y cursar la petición

Selecciona la biblioteca y completa la operación clicando **Cursar la petición** en la caja inferior, donde puedes incorporar información adicional. En este punto la petición se ha cursado y tiene un número identificativo.

| PA013 - Biblioteca di Ingegneria chile, ambientale, aerospaziale, dei materiali. Ingegneria strutturale, aerospaziale, geotecnica. Univ<br>print: posseduto: 2007-2009; 2011-2012; lacune: 2007-2009; 2011-2012; collocazione: Armadio Bianco [Ultima revisione del catalogi | ersità deali studi di Palermo. 👔<br>x 2017)                                                                                                    | PA013          | -9  |
|----------------------------------------------------------------------------------------------------|----------------------------------------------------------------------------------------------------|----------------|-----|
| NA106 - <u>Biblioteca DIETI del Dipartimento di Inacaneria Elettrica e delle Tecnologie dell'Informazione. Università Federico II di Napoli     © posseduto: 2008 - [Ultima revisione del catalogo: 2017] </u>                                                               | 0                                                                                                    | NA106          | 0   |
| PG101 - Biblioteca Istituto Zooprofilattico Sperimentale dell'Umbria e delle Marche - Perugia ()     @: posseduto: 2009-2012, dettaglio posseduto: EMBARGO: 1 ANNO [ Ultima revisione del catalogo: 2017]                                                                    |                                                                                                    | PG101          | 3   |
| PV030 - Biblioteca IRCCS Fondazione Istituto Neurologico Nazionale Casimiro Mondino Pavia     @: posseduto: 2009-2011; [Ultima revisione del catalogo: 2016]                                                                                                    |                                                                                                    | PV030          | 27  |
| TN002 - Biblioteca Medica Ospedale 5, Chiara, Trento []     @: posseduto: 2006 - [Ultima revisione del catalogo: 2017]                                                                                                    |                                                                                                    | TN002          | 53  |
| UNINA - <u>Biblioteca Diatale Università di Nacoli Federico II []</u> @: posseduto: 2006- note: Disponibile dal 2008. [Ultima revisione del catalogo: 2017]                                                                                                    |                                                                                                    | UNINA          | 130 |
| Materia                                                                                                    | In protocolina citabilitedenti:         In protocolina citabilitedenti:         Calcazione dib. formitrice         In investanto Dib. formitrice         In investanto Dib. formitrice         International difference         International difference | ien:<br>terno: |     |

Figura 28: Seleccionar suministradora y cursar la petición

En este punto la petición se ha cursado y tiene un número identificativo.

|             |                               |                                                                                                    | Richiesta inoltrata con successo |                          | <u>Chiur</u>                                           | L                                   |                                     |
|-------------|-------------------------------|----------------------------------------------------------------------------------------------------|----------------------------------|--------------------------|--------------------------------------------------------|-------------------------------------|-------------------------------------|
|             |                               |                                                                                                    |                                  | Borrow                   | ng 🔼 Lending                                           | Statistiche                         | Storico 🗈 I miei                    |
| Nur<br>rici | ova<br>hiesta                 |                                                                                                    |                                  |                          |                                                        |                                     |                                     |
|             |                               |                                                                                                    |                                  |                          |                                                        |                                     |                                     |
|             | Visualizza<br>Richiesta       | utti v 100 v per pagina                                                                                          |                                  |                          |                                                        |                                     |                                     |
|             | 31/01/2017 Edo<br>Id:2883 Tom | Nature photonics (Print) 2009 - Vol.3<br>Photonic quantum technologies                                           |                                  | 01/02/2017<br>id:1661135 | Biblioteca DETI del Dipartime<br>Federico II di Napoli | nto di Ingegneria Elettrica e delle | Tecnologie dell'Informazione, Unive |
|             | 30/01/2017 Om<br>Id:2882 Eus  | Transliteracy in Complex Information Environments 2017<br>3 - Exploring transliteracy (S SUKOVIC )               |                                  |                          |                                                        |                                     |                                     |
|             | 30/01/2017 Om<br>Id:2881 Rus  | a Transliteracy in Complex Information Environments 2017<br>2 - Study of transliteracy: Approach (S SUKOVIC )    |                                  |                          |                                                        |                                     |                                     |
|             |                               | Transliteracy in Complex Information Environments 2017<br>Study of transliteracy: Approach (cap. 2) (Sukowic, S) | <b>F</b>                         | 31/01/2017<br>id:1000444 | Università di Milano Bicocca.                          | Biblioteca di Ateneo - Sede Cen     | trale                               |
|             |                               |                                                                                                    |                                  |                          |                                                        |                                     |                                     |

Figura 29: Confirmación de petición realizada

#### 5.3. Responder a una petición

En el caso de recibir una respuesta negativa, se puede pedir nuevamente a otra biblioteca (Gestión de una petición) clicando en **Continuar**, sin que haga falta meter la petición de nuevo.

| Inoltrato a <u>Università di Milano Bicocca. Biblioteca di Atene</u><br>Inevasa - 01/02/2017 per Rivista/volume non posseduti                                                      | <u>o - Sede Centrale</u> - 31/01/2017 - Id:1660444 |        |
|----------------------------------------------------------------------------------------------------|----------------------------------------------------|--------|
| Operatore: damico                                                                                                    |                                                    |        |
| Note della biblioteca fornitrice<br>Gentile collega, il libro non è presente a catalogo                                                                                            |                                                    |        |
| Note della richiesta<br>Capitolo di e-book che sembra rientrare tra le vostre collezioni digita                                                                                    | . Grazie in anticipo                               |        |
| Note ad uso interno<br>Duplicato della richiesta 2882                                                                                                    |                                                    |        |
| e di libro                                                                                                    |                                                    |        |
| Titolo Rivista/Libro:                                                                                                    |                                                    |        |
| Transliteracy in Complex Information Environments                                                                                                    |                                                    |        |
| Titolo articolo/sezione:                                                                                                    |                                                    |        |
| study of transliteracy: Approach (cap. 2)                                                                                                    |                                                    |        |
| Autore:                                                                                                    | Altri autori:                                      |        |
| Anno: 2017         Volume:         Pag. iniziale:         13         Pag. I           DDI: 10, 1016         // 8976-0-         Editore:         Chandos Pub/         Luogo di edit | nale: 27<br>INBN: 9780081000 SUD: PMID:            |        |
| ferifica il tuo posseduto                                                                                                    |                                                    |        |
|                                                                                                    |                                                    |        |
|                                                                                                    |                                                    | _      |
| 🗙 Archivia come inevasa                                                                                                    |                                                    | Avanti |
|                                                                                                    |                                                    |        |
|                                                                                                    |                                                    |        |

Figura 30: Cursar a otra biblioteca

En caso de que la petición se procese, la biblioteca peticionaria puede recibir el documento de las siguientes formas:

- NILDE
- Correo postal
- Fax
- Ariel/Próspero
- u Otro

# Recepción vía NILDE

En la pestaña Borrowing, la llegada del documento como un archivo se señala con un icono verde Clicando la petición, la ventana que permite imprimir el documento se abre, y se muestra el botón Ver e Imprimir.

Recibir documentos vía NILDE, que usa el Envío electrónico seguro (SED) para el intercambio de documentos, comporta recibir un documento PDF que se ha 'transformado' en una Digital HardCopy. Así pues, el documento se suministra como "NILDE-Digital HardCopy".

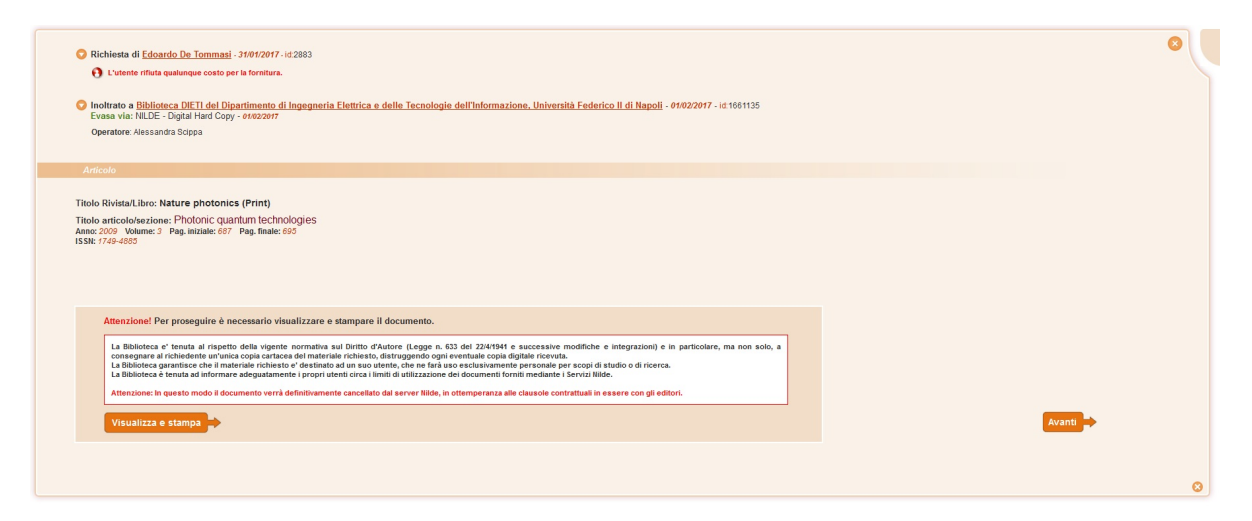

Figura 31: Recepción: ver e imprimir el documento

La transformación a Digital Hard Copy se aplica cuando es necesario, pero por ejemplo no se aplica a ficheros obtenidos del escaneo físico de un original en papel. Es más, en caso de que haya errores y problemas detectados durante la transformación a digital hard copy, NILDE devolverá el documento a su formato original. En ambos casos, el documento aparecerá como "Servido vía NILDE" (en vez de "Servido vía NILDE-Digital HardCopy"). Después de impreso el documento, hay que clicar en Continuar para concluir el proceso.

Atención: el fichero temporalmente memorizado en el servidor NILDE se elimina.

# Posibles problemas en el proceso Digital HardCopy

Es posible, pero raro, que el proceso Digital HardCopy cree un PDF no exactamente conforme con el original, que pueda contener errores de transformación (por ejemplo la pérdida de \*\*\*\* o imágenes, o un texto con una fuente incorrecta). En estos casos es posible borrar el documento, (y pedirlo de nuevo a través de NILDE) usando la Papelera para problemas Digital HardCopy. A través de ella se enviará un informe de error al equipo de desarrollo de NILDE. Si se repite la petición por problemas con el HardCopy, se recomienda especificar en las Notas para la biblioteca servidora que el envío debe hacerse con un método diferente a NILDE (correo postal, fax u otro). De otro modo el procedimiento Digital HardCopy hará lo mismo de nuevo, y se repetirá el problema.

Recepción vía correo postal/Fax

En la ventana Borrowing, la llegada del documento vía corre<br/>o $\operatorname{postal/fax}$ se indica con un icono verde.

• Recepción vía Ariel/Próspero

En la ventana Borrowing, la llegada del documento vía Ariel/Próspero se indica con un icono verde. Es necesario comprobar tu correo electrónico para verificar la recepción del documento.

Recepción vía Otro

En la ventana Borrowing, la llegada del documento vía Otro se indica con un icono verde. Recomendamos comprobar las notas.

#### 5.4. Servir el documento al usuario o archivar una petición

Recibido el documento, hay que proceder a servirlo o al archivo.

- Si la petición fue enviada por un usuario, se introducen las notas pertinentes para el usuario, y se clica **Servir**.
- Si la petición fue insertada por el bibliotecario como nueva ( 5.1 Introducción manual de una petición o fig.14), se clica en **Archivar**.

;!! Solo de esta manera puede cerrarse la petición y que desaparezca de la pestaña Borrowing. Si no clicas Servir o Archivar, la petición permanecerá visible entre las pendientes de gestionar. Las peticiones servidas o archivadas, una vez que han desaparecido de la pestaña Borrowing, se pueden encontrar en la pestaña Histórico.

| Richiesta di Edoardo De Tommasi - 31/01/2017 - Id 2883                                                                                                    |                                                               |                                          |
|----------------------------------------------------------------------------------------------------|---------------------------------------------------------------|------------------------------------------|
| O L'utente rifiuta qualunque costo per la fornitura.                                                                                                    |                                                               |                                          |
| Inoltrato a Biblioteca DIETI del Dipartimento di Ingegneria Elettrica e delle Tecnologie dell'Informazion Evasa via: NLDE - Digital Hard Copy - 01922017 Operatore: Alessandra Scopa | e, Università Federico II di Napoli - 01/02/2017 - id 1661135 |                                          |
| Articolo                                                                                                    |                                                               |                                          |
| Titolo Rivista/Libro: Nature photonics (Print)                                                                                                    |                                                               |                                          |
| Titole anticolorizatione: Photonic quantum technologies<br>Anno: 2009 Volume: 3 Pag. mitale: 607 Pag. finale: 605<br>ISM: 7769-605                                                   |                                                               |                                          |
| lote per l'utente:                                                                                                    |                                                               |                                          |
|                                                                                                    |                                                               |                                          |
| Evadi                                                                                                    | ਰੋਂ Cestina                                                   | 👸 Cestina per problema Digital Hard Copy |
|                                                                                                    |                                                               |                                          |
|                                                                                                    |                                                               |                                          |

Figura 32: Servir y/o archivar la petición

# Papelera

El botón **Papelera** se usa cuando el documento servido no corresponde a lo pedido (por ejemplo: un fax ilegible). De este modo es posible cursar de nuevo la misma petición a otras bibliotecas si tener que introducir de nuevo todos los datos.

#### 5.5. Cancelación de una petición

Una vez entrada una petición a una biblioteca NILDE, esta está 'en espera'; solo en esta fase es posible cancelarla.

Clicando el botón Pedir cancelación, en la ficha de petición aparece un mensaje de confirmación.

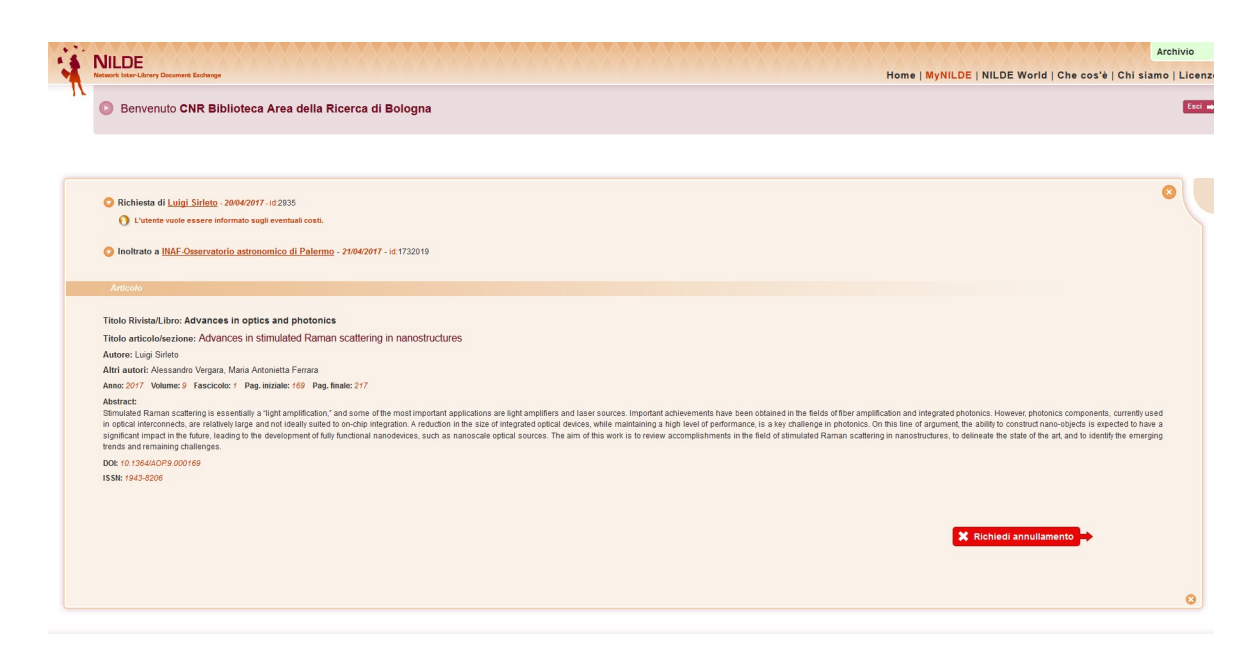

Figura 33: Cancelación de una petición

Si eliges **continuar**, la biblioteca peticionaria debe esperar la confirmación de la cancelación por parte de la suministradora, que a su vez tiene que clicar **Aceptar cancelación** ( 6.4 - Aceptar cancelación de una petición externa).

Si la petición de cancelación no se aceptara por la suministradora en un plazo de 5 días, el sistema cancelará automáticamente la petición.

## Reiterar una petición

Una petición cancelada, en la papelera, o no servida, puede reiterarse clicando Continuar.

## 5.6. Pedir fuera de NILDE

NILDE te permite también pedir documentos a bibliotecas fuera de la red, o a los mismos autores. Una vez seleccionado el suministrador, clicar en **Confirmar petición fuera de NILDE**. Si el documento tiene un coste y el usuario ha pedido ser informado al respecto, es necesario pedirle autorización a través de la Nota al usuario.

| O <u>CNR IVAL SA</u>                               |                                                         |
|----------------------------------------------------|---------------------------------------------------------|
| O Copac []                                         |                                                         |
| O Docline – national Library of Medicine via ISS 🗊 |                                                         |
|                                                    |                                                         |
| O LIND HALL LIBRARY                                |                                                         |
| O Rero                                             |                                                         |
| Richiedi all'autore                                |                                                         |
| Subito []                                          |                                                         |
| O Sudoc []                                         |                                                         |
| O The British Library                              |                                                         |
| O TIB-Hannover                                     |                                                         |
| O York University 👔                                |                                                         |
|                                                    |                                                         |
|                                                    |                                                         |
|                                                    | L'utente vuole essere informato sugli eventuali costi.  |
|                                                    | N. protocollo richiedente:                              |
|                                                    | N. protocollo fornitrice:                               |
|                                                    | Note ad uso interno:                                    |
|                                                    |                                                         |
|                                                    |                                                         |
|                                                    | Costo: 10 • € Informa utente                            |
|                                                    | Attenzione La richesta Fuori NLDE si evade manualmente. |
|                                                    |                                                         |
|                                                    | 0 0                                                     |

Figura 34: Pedir a suministradoras fuera de NILDE

|                               |                                             |                                                        |                                                              |                 | Riferimento inserito con succe | 550 |                           | Chiudi                     |                 |         |                 |
|-------------------------------|---------------------------------------------|--------------------------------------------------------|--------------------------------------------------------------|-----------------|--------------------------------|-----|---------------------------|----------------------------|-----------------|---------|-----------------|
|                               |                                             |                                                        |                                                              |                 |                                |     | Borrowing                 | Lending                    | Statistiche     | Storico | 😫 I miei utenti |
| Victoria Nuova richiesta      |                                             |                                                        |                                                              |                 |                                |     |                           |                            |                 |         |                 |
| Vis                           | ualizza Tutti                               | 🗸 100 🗸 per pagina                                     |                                                              |                 |                                |     |                           |                            |                 |         | 1.              |
| * Richie<br>21/04/20<br>id:29 | sta VUente<br>17 Silvana<br>36 Hangiaracina | Integration (Tokyo, Japan)<br>Denpasar Declaration on  | 1994 - Vol (40)<br>Population and Development (-)            |                 | Riferimento Note               |     | Sinstro<br>Si             | 010<br>Attesa accettazione | utente          |         | * Bibliot       |
| 20/04/20<br>id:29             | 17<br>35 Luiol Sirleto                      | Advances in optics and ph<br>Advances in stimulated Ra | otonics 2017 - Vol.9 (1)<br>man scattering in nanostructures | (Luigi Sirleto) | 3                              |     | 21/04/2017<br>Id: 1732019 | AF-Osservatorio astronom   | tico di Palermo |         |                 |
|                               |                                             |                                                        |                                                              |                 |                                |     |                           |                            |                 |         | 1               |

Figura 35: Información al usuario de los costes fuera de NILDE

|      | benvenu               |                                     | nicieca Area della Ricerca di Bologna                                                                                                    |           |                          |                                                            |                                                            |                        | -              |
|------|-----------------------|-------------------------------------|----------------------------------------------------------------------------------------------------|-----------|--------------------------|------------------------------------------------------------|------------------------------------------------------------|------------------------|----------------|
|      |                       |                                     |                                                                                                    |           | Borrowing                | Lending                                                    | J Statistiche                                              | Storico                | 🔣 1 miei utent |
| e Nu | ova<br>hiesta         |                                     |                                                                                                    |           |                          |                                                            |                                                            |                        |                |
|      | Visua                 | lizza Tutti                         | V 100 V per pagina                                                                                                    |           |                          |                                                            |                                                            |                        | 1.             |
|      | * Richieste           | T Ubende                            | Riterim                                                                                                    | ento Note |                          |                                                            |                                                            |                        | ▼ Diblish      |
|      | 21/04/2017<br>id:2937 | <u>Edoardo De</u><br><u>Tommasi</u> | European journal of phycology (Dalline) 2002 - VoL37 (2)<br>Toxic Pseudo-nitzschia multistriata (Baciliariophyceae) from the Gulf of Naples: morphology, toxin<br>analysis and phylogenetic relationships with other Pseudo-nitzschia species (LUISA ORSINI ) | 2         | 21/04/2017<br>18 1732502 | Ibloteca Dipartimento Biolog<br>vasa: 21/04/2017 via: NLDI | ia Ambientale Università c<br>: - Digital Hard Copy<br>are | legi Studi La Sapienza |                |
|      | 21/04/2017<br>Id:2935 | <u>Silvana</u><br>Manglaracina      | Integration (Tokyo, Japan) 1994 - Vet- (40)<br>Denpasar Declaration on Population and Development (-)                                                                                                    |           |                          | Oosto Accettato                                            |                                                            |                        |                |
|      | 20/04/2017<br>id:2935 | Luigi Sirleto                       | Advances in optics and photonics 2017 - Vol.9 (1)<br>Advances in stimulated Raman scattering in nanostructures (Luigi Sirleto)                                                                                                    | 2         | 21/04/2017<br>id:1732019 | IAF-Osservatorio astronom                                  | co di Palermo                                              |                        |                |
|      |                       |                                     |                                                                                                    |           |                          |                                                            |                                                            |                        | 1.             |
|      |                       |                                     |                                                                                                    |           |                          |                                                            |                                                            |                        |                |
|      |                       |                                     |                                                                                                    |           |                          |                                                            |                                                            |                        |                |
|      |                       |                                     |                                                                                                    |           |                          |                                                            |                                                            |                        |                |

Figura 36: Aceptación del usuario de los costes fuera de NILDE

Una vez recibida la autorización, proceder clicando Confirmar petición fuera de NILDE.

| C Cloth Accestion Cloth Accestion Librarian Signification Librarian Signification Librarian Signification Librarian Signification Librarian Signification Librarian Signification Librarian Librarian Librari                                                                                                    | richiesta di <u>Silvana mangiaracina</u> - 27/04/2017 - 10.2930                                |                                                           |
|----------------------------------------------------------------------------------------------------|------------------------------------------------------------------------------------------------|-----------------------------------------------------------|
| L Letente ha accettato di inoltrare a <u>Subble</u> (Costo: 50 °C)          Attento         attendo bazzane:         bo Rivitati.Libro:         to attendo bazzane:         bo attendo bazzane:         to attendo bazzane:         to attendo bazzane                                                                                                    | O L'utente vuole essere informato sugli eventuali costi.<br>Costo Accettato                    |                                                           |
| Introduction         Introduction         Interview         Interview         Intervi                                                                                                    | L'utente ha accettato di inoltrare a <u>Subito</u> (Costo: 5.00 €)                             |                                                           |
| No kirkitultari: Engasta Declaration on Population and Development<br>tor::<br>In: (91:500)<br>Ik: Official<br>Server Puoladi<br>Ik: 12:35079<br>Ik: 23:4579<br>Ik: 23:4579<br>Ik                                                                                                    | Arricolo                                                                                       |                                                           |
| take set conductationse DopdSation on Population and Development<br>ter::<br>and (58) Underset: Janckows (27) Pag. Instate 27 Pag. Instate 27 Pag.                                                                                                    | tolo Rivista/Libro: Integration (Tokyo, Japan)                                                 |                                                           |
| Inter::<br>In (1994 Volume: Factoria: V) Pag. Mulaite: 27 Pag. finate: 29<br>Kr (1974 Volume: Factoria: V) Pag. Mulaite: 27 Pag. finate: 29<br>Spoil Actions: August<br>Kenter: Pochod<br>Inter: Conter: Conter:                                                                                                    | tolo articolo/sezione: Denpasar Declaration on Population and Development                      |                                                           |
| in: (%) Wulmer - Fascicieu (0) Pag. iniziale: 27 Pag. finate: 29<br>in: (735/07/1990)<br>Sk: Off-0020<br>Op of eldition: Lagen<br>E-breez Puoled<br>UI: (735/07)<br>UI: (735/07)<br>UI | itore: -                                                                                       |                                                           |
| SR GYR-GO2<br>Gyr GHUDDR: Jackson<br>Jackson<br>Mb: 733-6678                                                                                                    | no: 1994 Volume: - Fascicolo: 40 Pag. iniziale: 27 Pag. finale: 29<br>)I: 10.1234/2013/999990. |                                                           |
| opo di editore-sean<br>Encer: Polada<br>Mi: 12345878<br>N. protocollo richiedente: :                                                                                                    | SN: 0916-0582                                                                                  |                                                           |
| 5: Effect Puoled<br>BD: 12345078<br>II. protocolo richiddente:<br>II. protocolo richiddente:<br>III. protocolo ri                                                                                                    | ogo di edizione: Japan                                                                         |                                                           |
| N. protocolo richiedente:          N. protocolo richiedente:         N. protocolo richiedente:         N. protocolo formitrice:         Note ad uso interno:         Conto:       5.00 (Conterna richiesta Florit NLDE)         Attenzionel La nchiesta Florit NLDE ei evade manualmente:                                                                                                    | 0: Entrez:PubMed                                                                               |                                                           |
| N. protocolo richiedente:<br>N. protocolo fonitrice:<br>Note ad uso interno:<br>Costo: 5.00 Conferma richiesta Fuori NILDE<br>Adessoni La notiesta Fuori NILDE i evede nanualmente                                                                                                    | MD: 12345678                                                                                   |                                                           |
| N. protocollo richiedente:<br>N. protocollo formitrice:<br>Note ad uso interno:<br>Costo: 5.00 Conferma richiesta Fuori NLDE<br>Adectorer La richiesta Puori NLDE si evade manualmente                                                                                                    |                                                                                                |                                                           |
| N. protocollo richiedente:          N. protocollo richiedente:         N. protocollo formitrice:         Note ad uso interno:         Costo: 5.00 Conterna richiesta Fluori NILDE         Adescond La nchiesta Fluori NILDE si evade manualmente:                                                                                                    |                                                                                                |                                                           |
| N. protocolo richiedente:<br>N. protocolo fonitrice:<br>Note ad uso interno:<br>Costo: 5 00 Conferma richiesta Fuori NLDE<br>Adessoni La notiesta Fuori NLDE i evede nanualmente                                                                                                    |                                                                                                |                                                           |
| R. protocolo finistrice:<br>R. protocolo finistrice:<br>Note ad uso interno:<br>Costo: 5.00 Conferma richiesta Fuori NLDE<br>Adectorer La notesta Puori NLDE si reade manualmente                                                                                                    |                                                                                                |                                                           |
| IL protocolo formitrice:<br>Note ad uso interno:<br>Costo: 5.00 € Conferma richiesta Fuori NILDE<br>Aberzoni La richiesta Fuori NILDE si evade manualmente                                                                                                    |                                                                                                | N. protocollo richiedente:                                |
| Note ad uso interno: Costo: 5.00 C Conterma richiesta Fuori NILDE Adectorid La richiesta Fuori NILDE si evade manualmente.                                                                                                    |                                                                                                | N. protocollo fornitrice:                                 |
| Costo: 5.00 C Conterma richiesta Fuori NILDE Adectorei La nchiesta Puori NILDE                                                                                                    |                                                                                                | Note ad uso interno:                                      |
| Cesto: 5.00 € Conferma richiesta Fuor NILDE<br>Adecomer La nchesta Puor NILDE si exele nenualmente                                                                                                    |                                                                                                |                                                           |
| Costo: 5 00 C Conferma richiesta Fuori NILDE<br>Adectorif La nchesta Fuori NILDE si evede nanualmente.                                                                                                    |                                                                                                |                                                           |
| Costo: 5.00 Conferma richiesta Fluori NLDE Adectoriel La richiesta Fluori NLDE si evade manualmente                                                                                                    |                                                                                                |                                                           |
| Attenzioner La richiesta Fuori NLDE și evade manualmente.                                                                                                    |                                                                                                | Costo: 5.00 € Conferma richiesta Fuori NILDE              |
|                                                                                                    |                                                                                                | Attenzionel La richiesta Fuori NLDE si evade manualmente. |
|                                                                                                    |                                                                                                |                                                           |
|                                                                                                    |                                                                                                |                                                           |

Figura 37: Cursar la petición fuera de NILDE

Si el usuario no responde, clicar **El usuario no responde**, lo que te permite tanto cerrar la orden como **No Servida**, como a proceder a cursar la petición a la biblioteca fuera de NILDE.

Las peticiones Fuera de NILDE  $(\mathbf{FN})$  se gestionan manualmente. Una vez recibida la respuesta de la biblioteca FN, para poder proceder a la entrega al usuario es necesario meter los datos de suministro y clicar **Servida**.

La lista de bibliotecas fuera de NILDE está actualizada por el gestor de NILDE.

# 6. LENDING

#### 6.1. Gestión de la petición

La pestaña dedicada al Lending muestra la lista de peticiones recibidas de otras bibliotecas que esperan su tramitación. La lista se divide en tres columnas:

- *Petición*: contiene la fecha, el número ID que identifica de forma unívoca la petición, y, cuando se indique, el número de petición interno asignado por la biblioteca peticionaria;
- *Biblioteca peticionaria*: contiene el nombre de la biblioteca que hace la petición;
- *Referencia*: contiene los datos bibliográficos básicos y la localización de la revista.

| -   | NILDE<br>Network Inter-Library D | locument Exchange                     | XXXXXXXX                                  |                                          |                       |                           |  | Но        | me   MyNILDE | NILDE World   0 | Che cos'ė   Chi | Archivio<br>i siamo   Licenze |
|-----|----------------------------------|---------------------------------------|-------------------------------------------|------------------------------------------|-----------------------|---------------------------|--|-----------|--------------|-----------------|-----------------|-------------------------------|
| IX. | Benvenu                          | ito CNR Bibliote                      | eca Area della Ricerca c                  | li Bologna                               |                       |                           |  |           |              |                 |                 | Esci 👄                        |
|     |                                  |                                       |                                           |                                          |                       |                           |  | Borrowing | Lending      | M Statistiche   | Storico         | 🖪 I miel utenti               |
|     | Huova richiesta                  |                                       |                                           |                                          |                       |                           |  |           |              |                 |                 |                               |
|     | Visu                             | ializza 100 💌 per pag                 | gina                                      |                                          |                       |                           |  |           |              |                 |                 | 1 - 1 di 1                    |
|     |                                  | Richiesta<br>24/01/2017<br>id:1054458 | Dibloteca della Scuola di Scienze MFN - S | Tiblioteca richiedente<br>ede di Chimica | Inorganica chimica ad | cta (Online) 1967 - Vol.1 |  |           |              |                 |                 | Riferimento                   |
|     |                                  |                                       |                                           |                                          |                       |                           |  |           |              |                 |                 | 1 - 1 di 1                    |
|     |                                  |                                       |                                           |                                          |                       |                           |  |           |              |                 |                 |                               |
|     |                                  |                                       |                                           |                                          |                       |                           |  |           |              |                 |                 |                               |
|     |                                  |                                       |                                           |                                          |                       |                           |  |           |              |                 |                 |                               |
|     |                                  |                                       |                                           |                                          |                       |                           |  |           |              |                 |                 |                               |
|     |                                  |                                       |                                           |                                          |                       |                           |  |           |              |                 |                 |                               |
|     |                                  |                                       |                                           |                                          |                       |                           |  |           |              |                 |                 |                               |
|     | Home   MyNILDE   NIL             | .DE World   Che cos'è                 | Chi siamo   Licenze                       |                                          |                       |                           |  |           |              | 6               | /// - Cons      | ako Nazionale delle Ricerche  |
|     | II 88 II I                       | HO ACCOUNT   KOMINGY 0 SI             | onosenzioni i wywertenze legan            |                                          |                       |                           |  |           |              |                 | Вю              | koteco d'Area di Bolcona      |
|     |                                  |                                       |                                           |                                          |                       |                           |  |           |              |                 |                 |                               |
|     |                                  |                                       |                                           |                                          |                       |                           |  |           |              |                 |                 |                               |

Figura 38: Ejemplo de pestaña Lending

Se puede cambiar la visualización de la lista del siguiente modo:

- Mostrar número cada vez, para modificar la cantidad de referencias mostradas por página;
- Clicar sobre , que aparece antes del encabezamiento de las dos primeras columnas, para ordenar respectivamente las peticiones en orden cronológico ascendiente o descendiente, o en orden alfabético por el nombre de la biblioteca.

Se accede a los datos completos de la biblioteca peticionaria clicando sobre el nombre de la biblioteca, como ocurre en la pestaña Borrowing.

Para tramitar las peticiones de artículos presentes en la lista de la pestaña Lending, se procede a clicar en la referencia de interés.

El formulario de la petición se divide en dos secciones:

• La primera, arriba, muestra el nombre de la biblioteca peticionaria, la fecha de la petición, el número

ID. Clicando el botón se visualizan detalles importantes como el número de peticiones semanales recibidas por la misma biblioteca servidora, y, eventualmente, si está en el catálogo ACNP, la localización de la revista en la biblioteca suministradora;

• La segunda, marcada con la etiqueta Artículo, muestra las referencias bibliográficas relacionadas con el material solicitado, y el botón **Encontrar licencia**.

| Titolo Rivista/Libro:<br>Inorganica chimica acta (Online)                                                                                                    |                                                                                                    |  |
|----------------------------------------------------------------------------------------------------|----------------------------------------------------------------------------------------------------|--|
| Titolo articolo/sezione:                                                                                                    |                                                                                                    |  |
| Autore:                                                                                                    | Altri autori:                                                                                                    |  |
|                                                                                                    |                                                                                                    |  |
| Anno: 1967 Volume: 1 Fascicolo:                                                                                                    | Pag. iniziale: 49 Pag. finale: 54                                                                                                    |  |
| DOI: 10. / ISSN: 1873-3255                                                                                                    | Editore: Luogo di edizione: SID: ecop.unibo. PIMID:                                                                                                    |  |
| ferifica il tuo posseduto                                                                                                    |                                                                                                    |  |
| CNROLINK                                                                                                    |                                                                                                    |  |
|                                                                                                    |                                                                                                    |  |
|                                                                                                    |                                                                                                    |  |
| Licenze                                                                                                    |                                                                                                    |  |
| Licenze                                                                                                    | liccare sul bottone TROVA LICENZE II sistema corca e visualizza le licenze d'uso di riferimento per il documento elettonico oporto di                                                                                                    |  |
| Per procedere (nell'evasione della richiesta) devi cli<br>richiesta.                                                                                                    | Socare sul bottone TROVA LICENZE. Il sistema cerca e visualizza le licenze d'uso di riferimento per il documento elettronico oggetto di                                                                                                    |  |
| Licenze Per procedere (nell'evasione della richiesta) devi cli richiesta. La ricerca viene effettuata nel database delle licenz                                                                                                    | liccare sul bottone TROVA LICENCE. Il sistema cerca e visualizza le licenze d'uno di ritelimento per il documento elettonico oggetto di<br>zer (ALPC) a patrie da ISSN e Aveno della richenta oppore dalTSEN.                                                                                                    |  |
| Licenze Per procedere (nell'evasione della richiesta) devi cli<br>richiesta. La ricerca viene effettuata nel database delle licenz<br>Potrai selezionare la licenza valida per la tua istitu                                                                                                    | ficcare sul bottome TROVA LICENZE. Il sistema cerca e visualizza le licenze d'uso di riferimento per il documento elettonico oggetto di<br>zer (ALPE) a patrie de ISSN e Anno della richiesta oppore dall'ISSN.<br>zzione e, cliccanto su APPUCA, potrai veadere la richiesta ado alle condizioni ammesse dall'editore.                                                                                                    |  |
| Licenze Per procedere (nell'evasione della richiesta) devi cli<br>richiesta. La ricerca viene effettuata nel database delle licenz<br>Portrai selezionare la licenza valida per la tua istitu:<br>Se non se in grado di selezioner una licenza o rit                                                                                                 | liccare sul bottone TROWA LICENZE. Il sistema cerca e visualizza le licenze d'uso di riferimento per il documento elettronico oggetto di<br>izre (ALPE) a partire da ISSN e Anno della richiesta spozue dall'ISEN.<br>uzione e, cliccardo su APPLICA, potra evadere la richiesta sobi alle i condizioni ammessa dall'editore.<br>Interi non appropriato le licenze visualizzate, clicca su INON APPLICARE e procedi selezionando manualmente le condizioni di evasione.                                                                                                |  |
| Licenze<br>Per procedere (nell'evasione della richiesta) dei ci<br>richiesta.<br>La ricera einen effettuata nel database delle locenz<br>Potrai selezionare la licenza valida per la tua istitu:<br>Se non sei in grado di selezionare una licenza on tu<br>recorta che licence duos non si algolacano nel                                           | iscare sul bottone TROVA LICENZE. Il sistema cerca e visualizza le licenze d'uso di riferimento per il documento elettonico oggetto di<br>zze (VLPE) a partire da ISSN e Anno della richienta appore dalTISEN.<br>zione e, cliccardo su APPLICA, potrai evadere la richiesta solo alle condizioni ammesse dall'editore.<br>tierni non appopriate le licenze visualizzate, clicca su NON APPLICARE e procedi selezionando manualmente le condizioni di evasione.<br>caso di ratte o lito canco. In questo cali costa su TROVA LICENZE po su NON SOPCETTO A LICENZA.     |  |
| Leanze     Per proceders (mill'evasione della richiesta) devi chi<br>richiesta.     La ricerca viene effettuata nei database delle locenz<br>Potrai selezionare la licenza valida per la tua istitu:<br>Se non sei in grado di selezionare una locenza o ni<br>Ricorda che la locenza duon nei co<br>Per sagnera di glui core gui.                   | liccare sul bottone TROVA LICENCE. Il sistema cerca e visualizza le licenze d'uno di riferimento per il documento elettonice oggetto di<br>ze (ALPE) a patrie da ISSN e Avno della richenta oppore dalTSEN.<br>zione e, cliccardo su APPLICA, potral evadere la richesta solo alle condiziori ammesse dall'editore.<br>Iterri na gargogiste le licenze visualizzate, clicca su IRON APPLICARE e procedi sulezionando manualmente le condiziori di evasione.<br>caso di riviste e libri catacee. In questi casi clicca su TROVA LICENZE poi su INON SOGGETTO A LICENZA. |  |
| Licenze      Par procedore (nolTenasione della richiesta) dei chi<br>cichiesta.      La ricera viene effettuata nei database delle locenz      Potral selezionare la licenza valida per la tua istitu. Se non sei in grado di selezionare una licenza o ni<br>Ricorda che le licenze d'uso non si applicano nel co<br>Per saperere di più clicca qui | liccare sul bottom TROVA LICENZE. Il sistema cerca e visualizza le licenze d'uso di riferimento per il documento elettronice oggetto di<br>zer (ALPE) a patrie da ISSN e Anno della richesta oppore dalISSN.<br>zione e, cliccanto su APPUCA, potrai evadere la richesta solo alle condizioni ammesse dall'editore.<br>titeri non appropriato le licenze visualizzate, clicca su NON APPUCARE e procedi selezionando manualmente le condizioni di evasione.<br>caso di miste o libri cartacei. In questi casi clicca su TROVA LICENZE e pro su NON SOGGETTO A LICENZA. |  |

Figura 39: Petición de Lending

La petición de Lending te permite verificar las licencias de uso ver : 6.2 - Verificar las licencias.

#### 6.2. Verificar las licencias

En la fase de Lending el operador, en primer lugar, debe buscar los contratos de licencia de uso del recurso electrónico que quiere enviar a la biblioteca peticionaria. NILDE, gracias a su integración con ALPE, permite verificar fácilmente si el editor admite el servicio de document delivery para ese documento, y cuáles son las condiciones consentidas que hay que respetar en la fase de suministro de la petición. A continuación mostramos varios casos que pueden presentarse:

- 1. Encontrar licencia
- 2. Aplicar la licencia
- 3. Licencia no encontrada
- 4. No sujeto a licencia
- 5. Imposibilidad de encontrar una licencia (sin ISSN)
- 6. Informar de un problema o pedir ayuda

#### 1. Encontrar licencia

Para poder proceder al suministro es necesario clicar el botón **Encontrar licencia**. De este modo NIL-DE procederá a interrogar la base de datos de licencias ALPE (Archivio Licenze Periodici Elettronici), utilizando como parámetros de búsqueda el ISSN y el año que aparece en la petición del usuario, o el ISBN cuando se trata del capítulo de un libro. El botón Encontrar licencia no funciona si no hay ISSN, o si el ISBN está escrito de una forma diferente a esta: 978-3-16-148410-0 (se debe incluir los guiones). En estos casos, para proceder, es necesario que el operador corrija los datos antes de proceder al suministro. (ir a 5. Imposibilidad de encontrar una licencia (sin ISSN).

|                                                          | ea della Ricerca di Bologna                                     |      |       |  | 6   |
|----------------------------------------------------------|-----------------------------------------------------------------|------|-------|--|-----|
|                                                          |                                                                 |      |       |  |     |
| O Richiesta di <u>Biblioteca Area 3 Tecnico</u>          | icientifica - Università di Trieste - 19/03/2015- id:15176      |      |       |  | ⊘ ⊗ |
| 2 richieste settimanali sono state fatte dalla bibliote- | a Biblioteca Area 3 Tecnico Scientifica - Università di Trieste |      |       |  |     |
| icolo                                                    |                                                                 |      |       |  |     |
| Titolo Rivista/Libro:                                    |                                                                 |      |       |  |     |
| Nuclear Fusion                                           |                                                                 |      |       |  | •   |
| Properties of nitrogen-implanted beryllium               | and its interaction with energetic deuterium                    |      |       |  |     |
| Autore:                                                  | Altri autori:                                                   |      |       |  |     |
| M. Oberkoner                                             |                                                                 |      |       |  |     |
| Anne: 2010 Volume: 50 Fascicol                           | . Pag. iniziale: Pag. finale:                                   |      |       |  |     |
| DOI: 10. / ISSN: 0029-551                                | Editore: IOP Science Luogo di edizione:                         | SID: | PMID: |  |     |
|                                                          |                                                                 |      |       |  |     |
|                                                          |                                                                 |      |       |  |     |

Figura 40: Buscar las licencias

En NILDE se visualizará pues en una tabla sumaria todas las licencias estándar y negociadas válidas para los parámetros de búsqueda utilizados. Las bibliotecas que han procedido a integrar NILDE con el propio SFX, tendrán la ventaja de que ALPE visualizará solo las licencias relativas a los recursos suscritos por la propia institución (o sea, los targets activos en SFX).

Es más, en el caso de las licencias negociadas, se verán solo las licencias suscritas por la institución a la que pertenece la biblioteca; mientras que en el caso de las licencias estándar, se verán todas las referidas al documento electrónico pedido.

En este último caso, para facilitar la elección, el sistema permite asociar a la propia institución las licencias estándar relativas a sus recursos electrónicos suscritos.

| proce<br>iesta. | dere (r  | nell'evasione della ricl                                                               | hiesta) devi cliccare sul bottone TROVA LICENZ                                                                            | ZE. II sistema cer  | ca e visualizza le licenze d'i | uso di riferimento per il doc | umento elettronico  | o oggetto di |
|-----------------|----------|----------------------------------------------------------------------------------------|----------------------------------------------------------------------------------------------------|---------------------|--------------------------------|-------------------------------|---------------------|--------------|
| icerca          | viene    | effettuata nel databa                                                                  | se delle licenze (ALPE) a partire da ISSN e Ann                                                                           | io della richiesta  | oppure dall'ISBN.              |                               |                     |              |
| ai sel          | eziona   | re la licenza valida p                                                                 | er la tua istituzione e, cliccando su APPLICA, p                                                                          | otrai evadere la r  | ichiesta solo alle condizione  | e ammesse dall'editore.       |                     |              |
| ion se          | ei in gr | ado di selezionare ur                                                                  | a licenza o ritieni non appropriate le licenze visu                                                                       | ualizzate, clicca : | su NON APPLICARE e proc        | cedi selezionando manualm     | nente le condizioni | di evasione  |
| rda c           | he le li | cenze d'uso non si a                                                                   | pplicano nel caso di riviste o libri cartacei. In qu                                                                      | esti casi clicca s  | u TROVA LICENZE e poi su       | NON SOGGETTO A LICE           | ENZA.               |              |
| saper           | ne dip   | iù clicca <u>qui</u> .                                                                 |                                                                                                    |                     |                                |                               |                     |              |
|                 |          |                                                                                        |                                                                                                    |                     |                                |                               |                     |              |
| 016             |          |                                                                                        |                                                                                                    |                     |                                |                               |                     |              |
| 016             |          |                                                                                        |                                                                                                    |                     |                                |                               |                     |              |
| 016<br>Lista    |          | Dettagli                                                                               |                                                                                                    |                     |                                |                               |                     |              |
| 016<br>Lista    |          | Dettagli<br>Validità                                                                   | Editore                                                                                                    | DD/ILL              | DD Internazionale              | Invio con NILDE               | Formato             |              |
| 016<br>Lista    |          | Dettagli<br>Validità<br>Da: 1/1/2016<br>A: 31/12/2016                                  | Editore<br>Institute of Physics Publishing (IOP)                                                                          | DD/ILL<br>©         | DD Internazionale              | Invio con NILDE               | Formato             | Q            |
| 016<br>Lista    | *        | Dettagli<br>Validità<br>Da: 1/1/2016<br>A: 31/12/2016<br>Da: 1/1/2016<br>A: 31/12/2016 | Editore           Institute of Physics Publishing (IOP)           Institute of Physics Publishing (IOP)           Iop.org | DD/ILL<br>©         | DD Internazionale              | Invio con NILDE               | Formato             | Q<br>Q       |

Figura 41: Tabla de las licencias individuales

La tabla muestra la información más relevante por cada licencia encontrada:

- Tipo de licencia
- Periodo de validez
- Nombre del editor

- DD/ILL (si permite el servicio DD/ILL)
- DD/ILL internacional (si permite el servicio DD/ILL a bibliotecas extranjeras)
- Envío a través de NILDE (si permite el envío electrónico a través de NILDE)
- Formato del documento permitido

Clicando sobre la lupa puedes ver la ficha completa de cada licencia. Pasando con el ratón sobre los datos de la tabla se pueden ver las leyendas explicativas de los diferentes iconos.

| _ista                 | Dettagli                                |                                             |                                                                  |
|-----------------------|-----------------------------------------|---------------------------------------------|------------------------------------------------------------------|
|                       |                                         |                                             |                                                                  |
| In:<br>Ne             | <b>stitute of Physi</b><br>egoziata 🚰   | ics Publishing (IOP) - iop.org              |                                                                  |
|                       | Data di inizio<br>Data di fine          | 2: 1 gennaio 2016<br>2: 31 dicembre 2016    |                                                                  |
|                       | Sottoscrittore                          | Ministero della Salute - Progetto E         | Bibliosan Progetto                                               |
| L'e                   | ditore/aggregatore<br>detiene i diritti | e<br>Si                                     |                                                                  |
| Tipo                  | o di abbonamento                        | Annate correnti                             |                                                                  |
|                       | Tipo risorsa                            | e-journals + e-books                        |                                                                  |
| Testo Cla<br>태리 prova | ausola DD/ILL:<br>Iaaaa                 |                                             |                                                                  |
| Metodo d              | di invio:                               | posta, fax o invio eletti                   | tronico sicuro (solo ARIEL, no altri sistemi)                    |
| Formato               | del documento da                        | a inviare: File originale dell'edito        | ore processato attraverso "Digital Hard Copy" (es. NILDE, Ariel) |
| Indicazio             | oni per la bibliote                     | eca richiedente                             |                                                                  |
| Obbligo di            | i cancellare il file su                 | ubito dopo la stampa                        | ×                                                                |
| Formato c             | documento per l'uter                    | nte finale                                  | Non specificato                                                  |
| La richies            | ta dell'utente non pu                   | uò essere per usi commerciali               | ~                                                                |
| Non è am              | imessa la ritrasmiss                    | sione o distribuzione ad altri del material | le ricevuto 🗸                                                    |
| Tipologia             | a biblioteca richi                      | iedente                                     |                                                                  |

Figura 42: Visualización de los detalles de la licencia

En el caso de que la biblioteca no pueda satisfacer la petición porque no tiene el documento, no es necesario clicar el botón 'Encontrar licencia', pero es suficiente clicar el botón 'No suministrable' (Ver 6.3 - Suministro o no de una petición).

#### 2. Aplicar la licencia

De la lista de licencias que aparecen en la tabla sintetizada, tienes que seleccionar tu propia licencia de referencia, y clicar en el botón **Aplicar**.

El software procederá aplicando automáticamente las condiciones especificadas en la licencia. Por ejemplo:

- Si la licencia del editor no permite el servicio DD/ILL, el sistema mostrará solo el botón **No Suministrable** y bloqueará la posibilidad de servir la petición. En este caso, después será necesario seleccionar entre las respuestas negativas la frase "DD no consentido en la licencia o número de páginas superior al 15 % del fascículo/volumen". Para profundizar en las modalidades de no suministro de una petición de lending, ir a Suministro o no de una petición.

- Si la licencia contempla el servicio de DD/ILL, pero no permite ningún tipo de envío electrónico, el

sistema mostrará el botón **Suministrar** (Suministro o no de una petición) y, en la siguiente pantalla, consentirá entre las formas de envío solo las permitidas por el editor (en el caso de correo o fax) e inhibirá todas las otras opciones (que se visualizarán en gris y como no seleccionables).

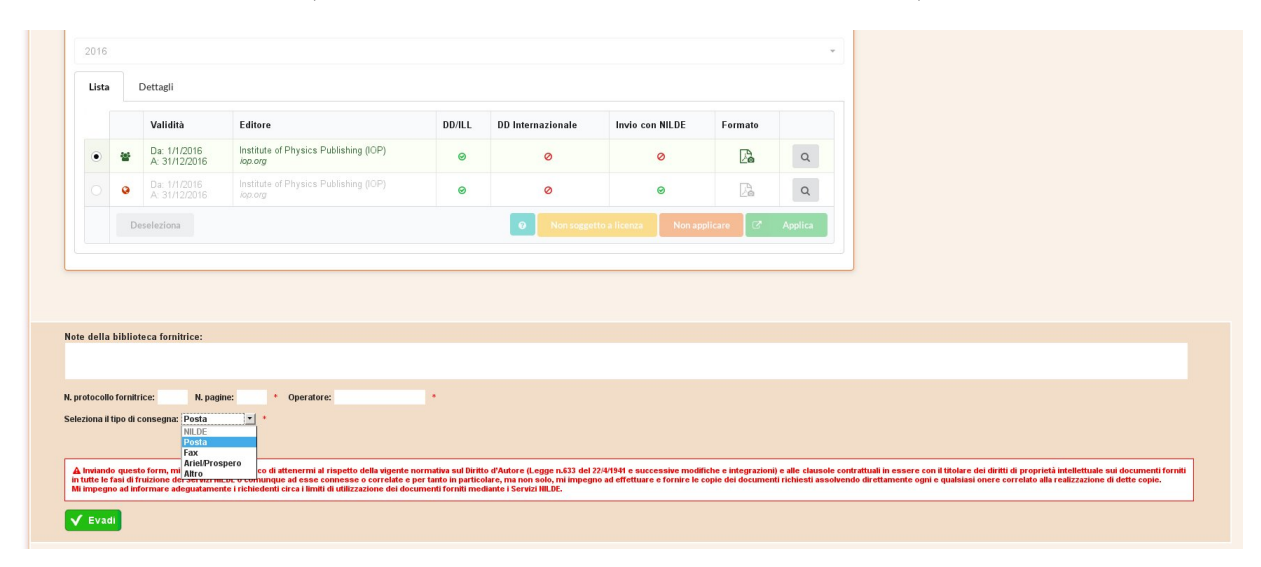

Figura 43: Licencia encontrada: seleccionar el modo de envío del documento

#### 3. Licencia no encontrada

En el caso en que el sistema no devuelva ninguna licencia, lo primero es verificar si existe una licencia de referencia para los años precedentes al que se está operando. El sistema, de hecho, muestra por defecto las licencias del año en curso. Para verificarlo es suficiente modificar la búsqueda en el desplegable de los años, y seleccionar el año anterior.

Si el sistema encuentra una licencia del año anterior, es posible que todavía no esté actualizada para el año en curso, o que en el sitio del editor no se haya publicado la licencia estándar actualizada. Se puede pedir la actualización de la licencia (enviando un informe siguiendo las instrucciones del punto 6. Informar de un problema o pedir ayuda) y mientras tanto proseguir aplicando las condiciones del año precedente.

No obstante, si no encuentras ninguna licencia ni cambiando el año de validez, es posible que:

- La licencia estándar del editor no esté en la base de datos ALPE (enviar el aviso siguiendo las indicaciones del punto 6.2. Informar de un problema o pedir ayuda)
- La licencia negociada de vuestro ente/consorcio no esté en la base de datos ALPE (en este caso puedes pedir la inscripción a ALPE para la introducción de las licencias)
- Tu institución no aparezca entre los suscriptores de las licencias negociadas, aunque tenga derecho (enviar el aviso siguiendo las indicaciones del punto 6.2. Informar de un problema o pedir ayuda)
- Aunque la licencia esté en la base de datos, el ISSN no esté asociado a ella, por alguno de estos motivos: URL errónea de la plataforma de la licencia, Target SFX inactivo, incongruencia con el Target SFX Institucional. Se puede verificar si una licencia está (aunque no se visualice) buscando directamente en la Base de datos pública de ALPE, sin tener que darse de alta, por el nombre del editor o por el ISSN de la petición.

#### 4. No sujeto a licencia

En el caso en el que la petición es de un recurso en papel, no es necesario hacer referencia a las condiciones de usos reportadas en las licencias, que entran en vigor solo respecto a los recursos electrónico.

En este caso para proceder al suministro hay que clicar el botón **Encontrar licencia** y después **No** sujeto a licencia.

Esto permitirá en la fase sucesiva proceder al envío seleccionando el modo apropiado. Ver NILDE y el copyright .

#### 5. Imposibilidad de encontrar una licencia (sin ISSN)

NILDE puede interrogar ALPE si en la petición está el ISSN o el ISBN. Si este dato falta, NILDE mostrará un botón con el siguiente mensaje: Ïmposible encontrar la licencia para esta petición". En este caso se pueden completar los datos de la petición así:

- meter el ISSN y guardar (clicando el botón Wearriba a la derecha);

- reabrir la petición y proseguir con el suministro del lending clicando **Encontrar licencia**. De este modo NILDE podrá interrogar ALPE.

| Richiesta di <u>Biblioteca Area 3 Tecnico Scientifica</u> .             | Università di Trieste - 27/06/2016 - Id:15188   |            | 0         |
|-------------------------------------------------------------------------|-------------------------------------------------|------------|-----------|
| 7 richieste settimanali sono state fatte dalla biblioteca Biblioteca Ar | a 3 Tecnico Scientifica - Università di Trieste |            |           |
| olo                                                                     |                                                 |            |           |
| itolo Rivista/Libro:                                                    |                                                 |            |           |
| enza issn                                                               |                                                 |            | •         |
| itolo articolo/sezione:                                                 |                                                 |            |           |
|                                                                         |                                                 |            |           |
| utore:                                                                  | Altri autori:                                   |            |           |
| Dt: 10. / ISSN: Editore rifica il tuo posseduto xLíbřis srx             | Luogo di edizione:                              | SID: PMID: |           |
| Impossibile individuare la licenza: ISSN o ISBN mar                     | ante ?                                          |            |           |
| Evadi                                                                   |                                                 |            | 🗶 inevadi |
|                                                                         |                                                 |            |           |
|                                                                         |                                                 |            |           |

Figura 44: Imposibilidad de encontrar la licencia (falta ISSN)

#### 6. Informar de un problema o pedir ayuda

**1. No se encuentra ninguna licencia o licencia incorrecta** Si no se encuentra ninguna licencia, o si el sistema recupera una que no parece corresponderse al documento objeto del DD (por ejemplo: el editor es diferente), es necesario enviar un mensaje de licencia faltante o errónea a alpe-support@area.bo.cnr.it, señalando en el asunto del email la indicación LICENCIA FALTANTE O ERRONEA y añadiendo los datos siguientes:

- Username de la biblioteca (Login NILDE)
- ISSN y año de la petición
- Editor de la revista
- Link del pdf que has cargado para enviar a la biblioteca peticionaria
- Link de acceso a la revista presente en el 'catálogo' SFX institucional (solo para las bibliotecas que han integrado en NILDE su SFX)
- Pantalla eventual (solo en el caso de licencias incorrectas, pero no en el de licencias faltantes).

2. Licencia del año en curso faltante Si no se encuentra ninguna licencia para el año en curso, pero está presente la licencia relativa a años precedentes, se puede pedir la actualización de la licencia, enviando un aviso a alpe-support@area.bo.cnr.it, señalando en el email los siguientes datos: ISSN y año de la petición, nombre del editor, link de acceso al texto completo.

**3. Problemas de interpretación** Si por el contrario crees que hay errores en las cláusulas, o dificultades en la interpretación, por favor informa a alpe-support@area.bo.cnr.it, explicando el problema en el texto del mensaje.

# 6.3. Suministro o no de una petición

#### Suministro

Se procede al suministro clicando el botón Servir, que aparece solo después de haber hecho la búsqueda de la licencia (Ver 6.2 Verificar las licencias).

| anne: 1967 Volume: 1 Fascicolo: Pag. iniziale: 49 Pag. finale: 54                                                                                                    |           |
|----------------------------------------------------------------------------------------------------|-----------|
| X0I: 10.         /         ISSN: 1273-3255         Editore:         Luogo di edizione:         SID: englumbo.         PMID:                                                                                                    |           |
| effica II tuo posseduto<br>NROLINK                                                                                                    |           |
| Licenze                                                                                                    |           |
| Per procedere (nell'exasione della richiesta) devi cliccare sul bottone TROVA LICENZE. Il sistema cerca e visualizza le licenze d'uso di riferimento per il documento elettornico oggetto di<br>richiesta.                                                                                                    |           |
| La ricerca viene effettuata nel database delle licenze (ALPE) a partire da ISSN e Anno della richiesta oppure dall'ISBN.                                                                                                    |           |
| Potrai selezionare la licenza valida per la tua istituzione e, cliccando su APPLICA, potrai evadere la richiesta solo alle condizioni ammesse dall'editore.                                                                                                    |           |
| Se non sei in grado di selezionare una licenza o ntieni non appropriate le licenze visualizzate, clicca su NON APPLICARE e procedi selezionando manualmente le condizioni di evasione.                                                                                                    |           |
| Ricorda che le licenze d'uso non si applicano nel caso di miste o ilbri cartacei. In questi casi clicca su TROVA LICENZE e poi su NON SOGGETTO A LICENZA.                                                                                                    |           |
| Per sapeme di pù cicca <u>qui</u>                                                                                                    |           |
| Tutti gil anni *                                                                                                    |           |
| Nessuna licenza trovata. Se la inista è in formato catareno circa su NON SOGGETTO A LICENZA. Se la inista è in formato elettonico prevare a spetere la ricenza cambiando fanna di validità nel menu a tendina o proseguire cliccardo su PROCEDI SENZA LICENZA. Se vuo inchedere l'inserimento della licenza caico sul bottore $m O$ e segui le struzioni. |           |
| Non sozgetto a licenza     Procedi senza licenza                                                                                                    |           |
|                                                                                                    |           |
| / Evad                                                                                                    | 🗶 Inevadi |
|                                                                                                    |           |
|                                                                                                    | 0         |

Figura 45: Botones Servir/No Servir

Aparece un recuadro que permite elegir la modalidad de envío del documento, después de haber rellenado los campos obligatorios, marcados con un asterisco (número de páginas del documento, y gestor del lending) y los eventuales campos opcionales.

| ě                                                                                                    | Non soggetto a licenza                                                   | Procedi senza licenza                                             |                                                                                                    |
|----------------------------------------------------------------------------------------------------|--------------------------------------------------------------------------|-------------------------------------------------------------------|----------------------------------------------------------------------------------------------------|
|                                                                                                    |                                                                          |                                                                   | _                                                                                                    |
|                                                                                                    |                                                                          |                                                                   |                                                                                                    |
| della biblioteca fomitrice:                                                                                                    |                                                                          |                                                                   |                                                                                                    |
| dena biblioteca tornarce.                                                                                                    |                                                                          |                                                                   |                                                                                                    |
|                                                                                                    |                                                                          |                                                                   |                                                                                                    |
| tocollo fornitrice: N. pagine: 36                                                                                                    | ore: Cristina *                                                          |                                                                   |                                                                                                    |
| iona il tipo di consegna: NILDE 💌 *                                                                                                    |                                                                          |                                                                   |                                                                                                    |
|                                                                                                    |                                                                          |                                                                   |                                                                                                    |
| tenzione:                                                                                                    |                                                                          |                                                                   |                                                                                                    |
| <ul> <li>Il bottone EVADI non sarà visibile fino a quando non</li> <li>una volta caricato un file sul secor NILDE non sarà o</li> </ul> | è stato allegato un file tramite il bottone "Allega file"                |                                                                   |                                                                                                    |
| e possibile caricare 1 solo file                                                                                                    | ossible modificare la modalità di evasione                               |                                                                   |                                                                                                    |
| <ul> <li>la dimensione massima e di 15 MB</li> <li>è possibile caricare SOLO FILE nei formati: PDF, JF</li> </ul>                       | G, JPEG, GIF, TIFF, TIF, BMP, PNG                                        |                                                                   |                                                                                                    |
| Se il file è PDF è possibile che verrà trasformato tran                                                                                 | nite il processo di Digital Hard Copy per la conversione in "PDF In      | mmagine"                                                          |                                                                                                    |
| Allega file                                                                                                    |                                                                          |                                                                   |                                                                                                    |
|                                                                                                    |                                                                          |                                                                   |                                                                                                    |
|                                                                                                    |                                                                          |                                                                   |                                                                                                    |
| nviando questo form, mi impegno e garantisco di attenermi                                                                               | al rispetto della vigente normativa sul Diritto d'Autore (Legge n.833 de | el 22/4/1941 e successive modifiche e integrazioni) e alle clauso | le contrattuali in essere con il titolare dei diritti di proprietà intellettuale sui documenti forniti |
| the to deal di fundatana dal Francisi III DF a secondaria ad ana                                                                        | iti di utilizzazione dei dorumenti forniti mediante i Servizi NILDE      | egno au ellettuare e fornire le copie del documenti richesti ass  | uvendo direttamente ogni e quastasi onere corretato ana realizzazione di dette copie.                  |
| itte le fasi di fruizione dei Servizi NILDE o comunque ad esse<br>mpegno ad informare adeguatamente i richiedenti circa i lin           |                                                                          |                                                                   |                                                                                                    |
| itte le fasì di fruizione dei Servizi IIILDE o comunque ad ess<br>mpegno ad informare adeguatamente i richiedenti circa i lin           |                                                                          |                                                                   |                                                                                                    |

Figura 46: Servir el documento: cumplimentar campos obligatorios

Se prevén 5 tipos de envíos:

NILDE: envío electrónico del documento a través del sistema SED de NILDE (Secure Electronic Delivery). El documento se carga en el servidor NILDE, y estará disponible para la biblioteca peticionaria durante 7 días, a partir de ese momento. NILDE permite el envío electrónico exclusivamente en formatos de imagen (PNG,TIFF, JPG) y archivos PDF. El tamaño del archivo no puede ser superior a 15 MB. Si optas por este tipo de envío, tienes que clicar el botón Insertar

**archivo** para seleccionarlo en tu equipo y adjuntarlo a la petición. Una vez seleccionado el archivo, se cargará automáticamente al servidor de NILDE (un icono animado de avance indicará el proceso en curso), y al término aparecerá en botón **Servir** para concluir la operación de Lending;

| θ                                                                                                    | Non soggetto a licenza                                                                                                    | Procedi senza licenza                                                                                                    |                                                                                                    |  |
|----------------------------------------------------------------------------------------------------|----------------------------------------------------------------------------------------------------|----------------------------------------------------------------------------------------------------|----------------------------------------------------------------------------------------------------|--|
|                                                                                                    |                                                                                                    |                                                                                                    | J                                                                                                    |  |
|                                                                                                    |                                                                                                    |                                                                                                    |                                                                                                    |  |
|                                                                                                    |                                                                                                    |                                                                                                    |                                                                                                    |  |
| ella biblioteca fornitrice:                                                                                                    |                                                                                                    |                                                                                                    |                                                                                                    |  |
|                                                                                                    |                                                                                                    |                                                                                                    |                                                                                                    |  |
| collo fornitrice: N. panine: 36 * Operate                                                                                                    | re: Cristina +                                                                                                    |                                                                                                    |                                                                                                    |  |
|                                                                                                    |                                                                                                    |                                                                                                    |                                                                                                    |  |
| anzione:                                                                                                    |                                                                                                    |                                                                                                    |                                                                                                    |  |
| Il bottone EVADI non sarà visibile fino a quando non é                                                                                                    | stato allegato un file tramite il bottone "Allega file"                                                                                                    |                                                                                                    |                                                                                                    |  |
| the vote cancaro on the sol server NLDE non sata p     e possibile cancaro 1 solo file     la dimensione massima à di 15 MB                                                                                                    | ssible mouncare la mounca di evasione                                                                                                    |                                                                                                    |                                                                                                    |  |
| • IS CITIED STOLE THE SALTER & CLUB ND                                                                                                    |                                                                                                    |                                                                                                    |                                                                                                    |  |
| <ul> <li>é possibile caricare SOLO FILE nei formati: PDF, JP</li> <li>So il filo à PDE à possibile also versi tranformate trans</li> </ul>                                                                                                    | <ol> <li>JPEG, GIF, TIFF, TIF, BMP, PNG</li> <li>In processes di Digital Hard Comu per la comunicazione in "BDE land</li> </ol>                                                                                                    | magina"                                                                                                    |                                                                                                    |  |
| <ul> <li>é possibile caricare SOLO FILE nei formati: PDF, JPi</li> <li>Se il file é PDF é possibile che verrà trasformato trans<br/>php12721.pdf 1.448 Caricamento file effettuato con su</li> </ul>                                                                                                    | <ol> <li>JPEG, GIF, TIFF, TIF, BMP, PNG<br/>te il processo di Digital Hard Copy per la conversione in "PDF Imi<br/>pesso</li> </ol>                                                                                                    | nagine"                                                                                                    |                                                                                                    |  |
|                                                                                                    | s, UPEG, GIF, TIFF, TIF, BMP, PNG<br>te il processo di Digital Hard Copy per la conversione in "PDF Im.<br>cesso                                                                                                    | nagine"                                                                                                    |                                                                                                    |  |
| <ul> <li>é possibile caricare SOLO FILE nei formati: PDF, JP</li> <li>Se il file é PDF é possibile che verrà trasformato tran plip12721.pdf 1 448 Canicamento file effettuato con sur</li> </ul>                                                                                                    | s, JPEG, GIF, TIFE, TIFE, BMP, PNG<br>te il processo di Digital Hard Copy per la conversione in "PDF Im<br>cesso                                                                                                    | nagine"                                                                                                    |                                                                                                    |  |
| <ul> <li>é possibile caricare SOLO FILE nei formati PDF, JP</li> <li>Se il file é PDF é possibile che veri à trasformato tran</li> <li>php12721.pdf 1.4W6 Cancamento file effettuato con au</li> </ul>                                                                                                    | <ol> <li>J.PEG, citi, TIFF, TIF, BMP, PMG</li> <li>te / poccesso di Digital Hard Copy per la conversione in "PDF Im<br/>occeso</li> </ol>                                                                                                    | nagina"                                                                                                    |                                                                                                    |  |
| <ul> <li>é possible calvicar SOLO FILE nel format. PDF, PM<br/>Se file é PDF aposible che veri retratormato train m<br/>php12721 pdf 1 4/85 Caricamento file effettuato con au<br/>rando questo form, mi impegno e garantisco di attoremini<br/>la fiel di finatore esi servici tit.UE o consumpre a pase</li> </ul>                                                                                                    | J. PEC, GL, TIEF, TIE, BAIR, PMG is conversione in "PDF In<br>cesso<br>11/19/2014 faired Copy per la conversione in "PDF In<br>cesso<br>11/19/2014 delawagente normativa sal birtho d'Autore (Legge n.03) del<br>11/19/2014 delawagente normativa sal birtho d'Autore (Legge n.03) del<br>11/19/2014 delawagente normativa sal birtho d'Autore (Legge n.03) del<br>11/19/2014 delawagente normativa sal birtho d'Autore (Legge n.03) del<br>11/19/2014 delawagente normativa sal birtho d'Autore (Legge n.03) del<br>11/19/2014 delawagente normativa sal birtho d'Autore (Legge n.03) del<br>11/19/2014 delawagente normativa sal birtho d'Autore (Legge n.03) del<br>11/19/2014 delawagente normativa sal birtho d'Autore (Legge n.03) del<br>11/19/2014 delawagente normativa sal birtho d'Autore (Legge n.03) del<br>11/19/2014 delawagente normativa sal birtho d'Autore (Legge n.03) del<br>11/19/2014 delawagente normativa sal birtho d'Autore (Legge n.03) del<br>11/19/2014 delawagente normativa sal birtho d'Autore (Legge n.03) del<br>11/19/2014 delawagente normativa sal birtho d'Autore (Legge n.03) del<br>11/19/2014 del 11/19/2014 del 11/1 | nagjne"<br>22141941 e successive modfiche e lintgyzzionij e alle clausole co<br>no ad refelsave e forme te copie del document inclinati aesole    | notifuel in essere con il titutore dei detti di proprieti instetenusie sui documenti formi<br>do direttemente ogni e qualitaisi corer corristo di refuzzazione di detto copo.        |  |
| e possible caincire SOLO PILE net format! PDR, PDF     bes 116 a PDF optionable che vinit hastomato train     phyt2721.pdf 1448. Caincemento Nie effettuato con au     phyt2721.pdf 1448. Caincemento Nie effettuato con au     induction and the physical and the physical and the physical     and the first difference and physical and the physical     and the first difference and physical and the physical     and the first difference and equivalence of intervention                                                                                                    | J. JPEC, GL, TIET, TIE, DARP, PAG<br>is processo Digital hand Copy per la conversione in "PDF In<br>cesso<br>esso<br>esso<br>esso<br>esso<br>esso<br>esso<br>ess                                                                                                    | nagine"<br>2201101 e successive modficito e telegrazioni e dia discussive o<br>no al effetuare e forma in copo dei discumenti refuesti assore     | normal in essere con Tiblices avi dotte di propriati iniziatemato sui document formi<br>do direttamente ogni e qualitasi onere corretato de realizzazione di dette cope.             |  |
| • é possible cariera 60.0 PEE na femal (PER, PL)     • é possible da verir altramino transmito transmito transmito transmito transmito transmito transmito transmito transmito transmito transmito da verir da verir d                                                                                                    | 5, JPEC, GL, TIET, TIE, BAIR, PAG<br>is processo Digital Haud Copy per la conversione in "PDF In<br>ceaso<br>/ rispetto della vogente normativa sal Dirtho d'Autore (Legge n.03) del<br>/ digetto della vogente normativa sal Dirtho d'Autore (Legge n.03) del<br>/ di uttizzazione dei documenti fontili mediante i Sanva MLCE.                                                                                                    | mgjina"<br>22441941 e successive modifiche e integrazionij e alle clussole co<br>no al effettuare e forme la copie dal document incluent assole   | trafikal in easere con il titolare dei dirtti di proprietà intelettuale sui documenti formit<br>do direttamente opin e qualtazzi come constato alla enatozzatore di dirite copia.    |  |
| e possible careers SOLO FLE are formed. TPE, pro-<br>eff life PEP care and the solution to transmitto that manual<br>phpt7271.pdf 1480. Caricamento file effectuato con au-<br>ritedo questo form, mi impegio e gurantisco di atteremi-<br>te la fai di faita di atteremi-<br>te la fai di atteremi-<br>te la fai di atteremi-<br>te di atteremi-<br>te di | 5. JPEC, GL, TIET, TIE, BAIR, PUG<br>ta processo Digital Hard Copy per la conversione in "PDF In<br>cesso<br>4 rispetto della vigente normativa sul birtho d'Autore (Legge Ad3) del<br>comense o correlate a per tanto in particidare, ma non solo, ni inego<br>di dittizzazione dei documenti forniti mediante i Servici MLG.                                                                                                    | nagine"<br>2241931 e successive modifiche e integrazionij e alte clussofe co<br>no af effettuare e fornire le copie dei documenti richesti assohe | ntattual in essere con il titolare dei diritti di proprietà intelettuale sui documenti fontiti<br>do direttamente opri e qualtaisi over correlata alla realizzazione di dirte copie. |  |

Figura 47: Servir el documento: cargar el archivo

- Correo: el documento en papel se envía por correo.;
- Fax: el documento se envía por fax;
- *Ariel/Prospero*: esta opción es para consignar, con fines estadísticos, este tipo de envíos. De hecho el envío se hace a través del software Ariel o Prospero, siendo una operación externa a NILDE, al igual que enviar por correo o por fax;
- *Otro*: se recomienda la utilización de este tipo de envío solo en el caso de que los artículos se envíen de una forma diferente a la prevista (NILDE, Ariel).

#### No suministro

En el caso de que la biblioteca no pueda satisfacer la petición, es necesario clicar el botón **No suministrable**. Bajo el formulario de petición se abre una pestaña en la que indicar el motivo de la negativa. Los siguientes campos son obligatorios:

- Operador: poner el nombre de quien da la respuesta negativa;
- Seleccionar la razón de la negativa: elegir la explicación de la negativa entre las propuestas en la lista (referencia bibliográfica incorrecta, no tenemos la revista/número; DD no permitido por la licencia; número de páginas superior al límite de 15 % por número/volumen; la petición excede el número máximo de peticiones semanales previstas; otras razones).

| Note della biblioteca fornitrice:                                    |                                                                                                    |  |
|----------------------------------------------------------------------|----------------------------------------------------------------------------------------------------|--|
| N. protocollo fornitrice: Op<br>Selezionare il motivo di inevasione: | eratore: •                                                                                                    |  |
| X Inevadi                                                            | Riferimento bibliografico errato<br>Riferimento bibliografico errato<br>Rivista/volume non posseduti<br>Fascicolo/volume non disponibile<br>DD non consentito dalla licenza oppure numero pagine superiori al 15% del fascicolo/volume<br>Richiesta ottre il limite massimo di rich. settimanali |  |
| l                                                                    | Altro tipo di inevasione                                                                                                    |  |

Figura 48: Respuesta negativa

El campo opcional Notas de la biblioteca suministradora puede usarse para comunicar a la biblioteca peticionaria más información relacionada con la respuesta negativa.

## 6.4. Aceptar la cancelación de una petición

La biblioteca peticionaria puede pedir la cancelación de la petición. Es posible aceptarla clicando el botón **Aceptar cancelación**. **Atención**: si quieres posponer el proceso de suministro/no suministro de una

petición, puedes clicar en el botón de cierre 💊

NILDE señala la imposibilidad de abrir otras peticiones si no han concluido las operaciones en curso de la petición previa (cerrándola, o Servir/No suministar). Si no es posible acceder a la petición previa pendiente, hay que cerrar el navegador y restaurar, o salir de NILDE y entrar de nuevo.

Si la petición de cancelación no se acepta en **5 días a partir del momento en que se pide**, el sistema cancelará automáticamente la petición.

## 6.5. Pedir fuera de NILDE

La nueva versión de NILDE permite también seguir la pista de los intercambios fuera de NILDE que implican a tu biblioteca como suministradora y bibliotecas que no pertenecen a NILDE. Para registrar estos intercambios en el sistema, clica simplemente en el botón Nueva petición que está arriba a la derecha de la pestaña de Lending.

| 1        | NILDE<br>Network Tator (Anony Channell Entropy                                                                                                    | Home      | MyNILDE   I | VILDE World   Ci | ne cos'ė   Chi | Archivio<br>siamo   Licenze   |  |
|----------|----------------------------------------------------------------------------------------------------|-----------|-------------|------------------|----------------|-------------------------------|--|
| <i>W</i> | Benvenuto CNR Biblioteca Area della Ricerca di Bologna                                                                                                    |           |             |                  |                | Esci 📦                        |  |
| 6        |                                                                                                    | Borrowing | Lending     | Statistiche      | Storico        | E I miei utenti               |  |
| 4        | Notaliza de la companya de la companya |           |             |                  |                |                               |  |
|          | *Relator                                                                                                    |           |             |                  |                | Koletiinneenko                |  |
|          |                                                                                                    |           |             |                  |                |                               |  |
|          |                                                                                                    |           |             |                  |                |                               |  |
|          |                                                                                                    |           |             |                  |                |                               |  |
| H        | ome į MyNLGE į NLGE Vord į Che cos'ė į Chi siamo į Licenze<br>Apgintazione į Riecystro Jaconzi Rimtera satoschioni į Avartenze legati                                                                                                    |           |             | ര്ട്             | 1/_ Core       | glio Nazionale delle Ricerche |  |

Figura 49: Cargar una petición Fuori NILDE

Selecciona el tipo de documento (Artículo, Libro).

| -      | ANDE Home   MyNILDE   NILDE World   Che cos'e   Chi stame                                                                                                    | chivio            |
|--------|----------------------------------------------------------------------------------------------------|-------------------|
| T      | Benvenuto CNR Biblioteca Area della Ricerca di Bologna                                                                                                    | tsci 🔿            |
|        |                                                                                                    |                   |
|        |                                                                                                    |                   |
|        | Selezionare # tipo di documento.                                                                                                    |                   |
|        | > Articolo                                                                                                    |                   |
|        | > Parte di libro                                                                                                    |                   |
|        |                                                                                                    |                   |
|        |                                                                                                    |                   |
|        |                                                                                                    |                   |
|        |                                                                                                    |                   |
|        |                                                                                                    |                   |
|        |                                                                                                    |                   |
|        |                                                                                                    |                   |
|        |                                                                                                    |                   |
|        | lone i byllict i billict World (che cosè (chi sino i Leeze berlandi che cosè (chi sino i Leeze berlandi che i billicti vi constanziani di avanta testati di avanta testati di avanta testa | ande dele Roerdhe |
|        | U tab U =                                                                                                    | wea di Baloana    |
| $\sim$ |                                                                                                    |                   |

Figura 50: Elegir el tipo de documento

Rellena los campos bibliográficos, como en cualquier petición. En el módulo de petición va insertada la información de la biblioteca FN y los datos de la transacción. Una vez completada la petición con todos los datos necesarios, se procede a tramitarla con los botones Servir o No suministrable, como a las peticiones internas de NILDE.

| ng Fuori NILDE                                        |                             |          |     |   |           |
|-------------------------------------------------------|-----------------------------|----------|-----|---|-----------|
| Biblioteca richiedente: Biblioteca Medica Ente Ospeda | liero Ospedali Galliera     |          | × * |   |           |
| Data richiesta:                                       |                             |          |     |   |           |
| Data evasione:                                        |                             |          |     |   |           |
|                                                       |                             |          |     |   |           |
| olo                                                   |                             |          |     |   |           |
| itolo Rivista/Libro:                                  |                             |          |     |   |           |
|                                                       |                             |          |     |   |           |
| itolo articolo/sezione:                               |                             |          |     |   |           |
|                                                       | Alex                        |          |     |   |           |
| atore.                                                | Auradon                     |          |     |   |           |
|                                                       |                             |          |     |   |           |
| nno: Volume: Fascicolo:                               | Pag. iniziale: Pag. finale: |          |     |   |           |
| OF 10 / ISSN: Editore                                 | Luono di edizione:          | SID- DMI |     |   |           |
|                                                       | Luogo a californe.          |          |     | - |           |
|                                                       |                             |          |     |   |           |
|                                                       |                             |          |     |   |           |
| 🖊 Evadi                                               |                             |          |     |   | 🗶 Inevadi |
|                                                       |                             |          |     |   |           |
|                                                       |                             |          |     |   |           |
|                                                       |                             |          |     |   |           |

Figura 51: Cumplimentar la petición Fuori NILDE

La lista de las bibliotecas Fuera de NILDE la actualiza el gestor por indicación de las bibliotecas de la red.

# 7. Estadísticas, exportación de datos e histórico de peticiones

NILDE pone a disposición de los bibliotecarios diversos instrumentos para monitorizar y evaluar el servicio de Document Delivery.

Estas herramientas se explican en detalle a continuación, y se eligen de acuerdo a las necesidades propias específicas:

- **Estadísticas** : esta herramienta ofrece una panorámica exhaustiva del servicio ofrecido a través de NILDE.
- **Exportación de datos** : cada biblioteca puede exportar datos sobre el servicio ofrecido a través de NILDE por la biblioteca, institución o consorcio. Los archivos están disponibles en formato .csv.
- **Histórico** : cada biblioteca puede recuperar y revisar al detalle todas las peticiones ya cerradas de sus usuarios, de borrowing y de lending (tanto servidas como archivadas).

# 7.1. Estadísticas

Esta sección muestra las estadísticas sobre el uso de NILDE, las cuales son muy útiles para monitorizar y evaluar las características del servicio ofrecido por la biblioteca a sus usuarios individuales y a otras bibliotecas de la red. Las estadísticas se reúnen en tres grupos: Globales, Biblioteca y Usuarios. La primera informa sobre el número de intercambios y la tendencia a lo largo de años, evidenciando por ejemplo cuales son las 20 revistas más solicitadas a lo largo del tiempo (es fig. 52).

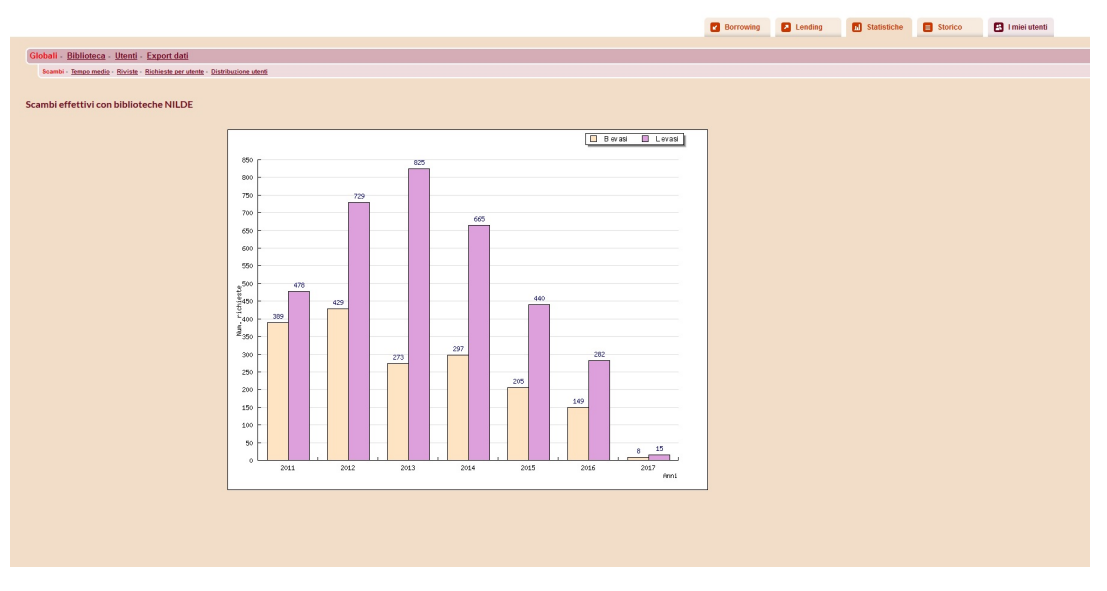

Figura 52: Ejemplo de estadísticas globales

Las estadísticas del grupo Biblioteca muestra información sobre los intercambios entre bibliotecas al año, mostrando por ejemplo el número de intercambios en NILDE y fuera de NILDE durante un año dado (ver fig. 53).

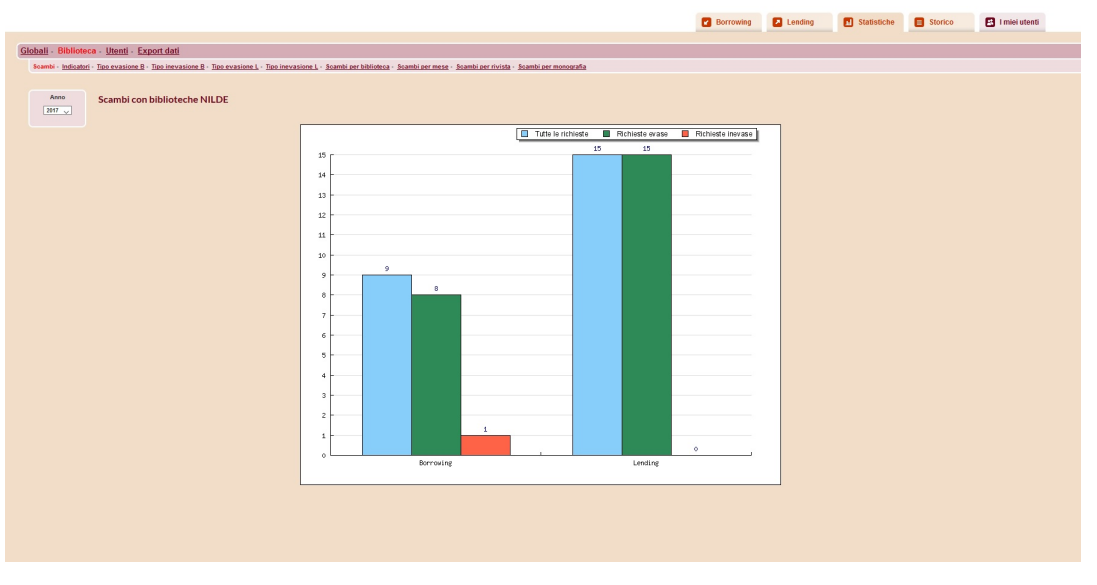

Figura 53: Ejemplo de estadísticas de una biblioteca

Las estadísticas del grupo Usuarios muestra la distribución de las peticiones de los usuarios de la biblioteca en un año dado (ver fig. 54).

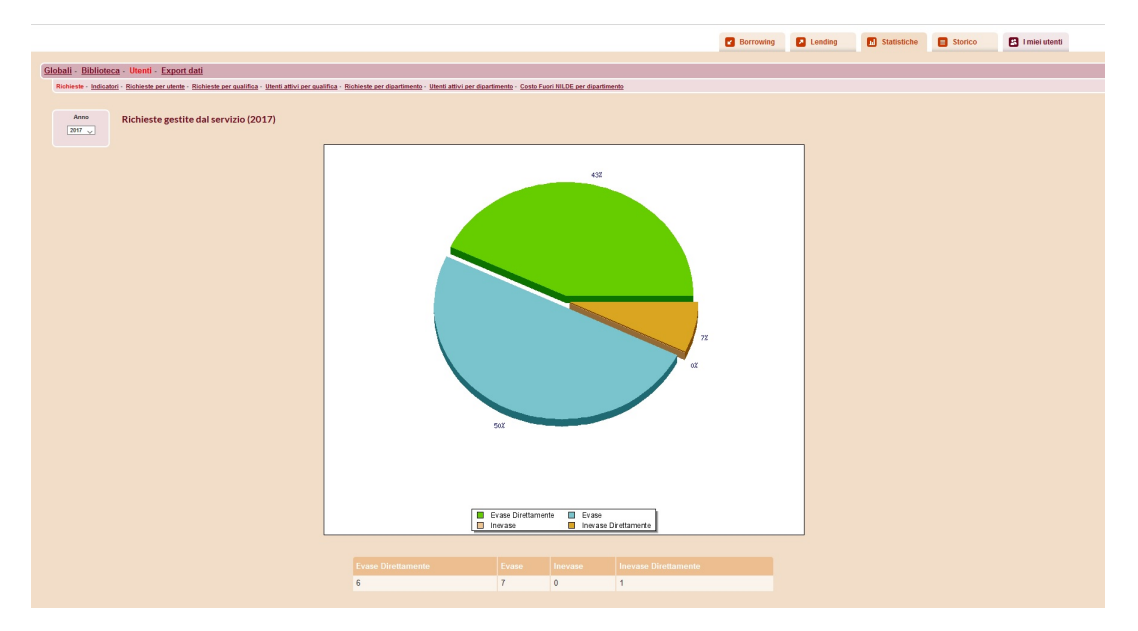

Figura 54: Ejemplo de estadísticas de los usuarios

## 7.2. Exportación de datos

Los datos de la pestaña Estadísticas se pueden exportar clicando en **Exportar**. En la página, diferentes opciones permiten elegir el tipo de datos y el año de interés. La exportación se efectúa en formato CSV para una fácil incorporación en Microsoft Excel o un software equivalente. La sección tiene 3 menús: **Informe biblioteca**: permite descargar informes relativos a las transacciones de la biblioteca;

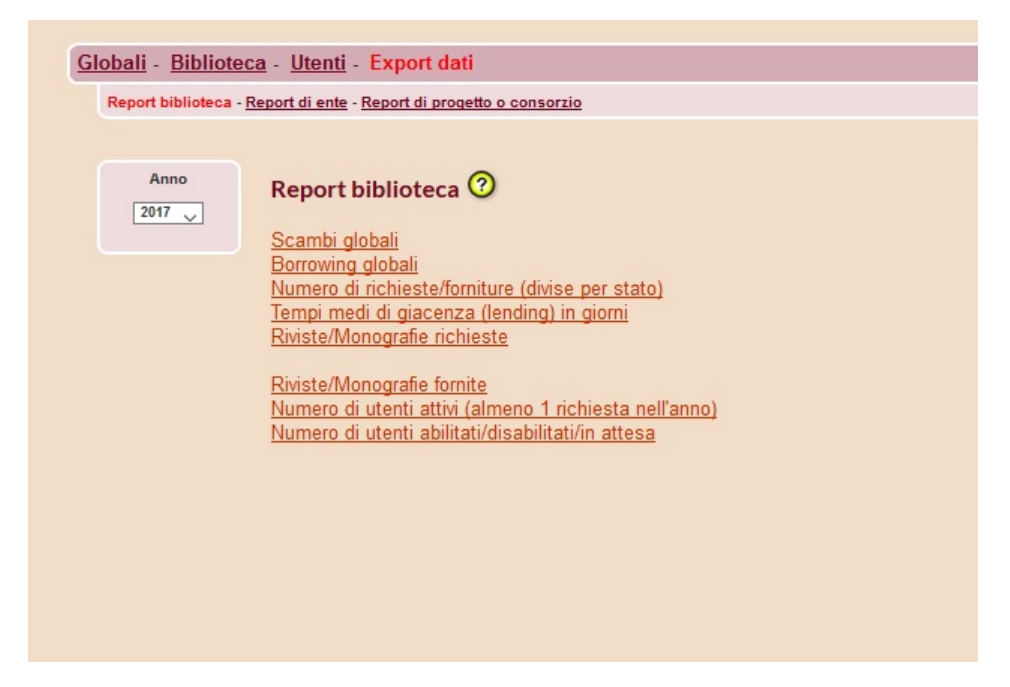

Figura 55: Ejemplo de exportación de datos de una biblioteca

**Informe de Institución**: : permite descargar el informe para la institución (todas las bibliotecas que pertenecen a una Institución que ha estado suscrita a NILDE en el año seleccionado pueden acceder a estas estadísticas);

| Report biblioteou |                                                                                                    |
|-------------------|----------------------------------------------------------------------------------------------------|
| Anno              | Report di ente 💿                                                                                                    |
| 2017              |                                                                                                    |
|                   | Ente: Consiglio Nazionale Ricerche (CNR)                                                                                            |
|                   | Biblioteche dell'ente                                                                                                    |
|                   | Scambi Globali dell'ente                                                                                                    |
|                   | Borrowing globali dell'ente                                                                                                    |
|                   | Numero di richieste/forniture interne all'ente                                                                                      |
|                   | Numero di richieste/forniture per biblioteche dell'ente                                                                             |
|                   | Tempi medi di giacenza (iending) in giomi, per le biblioteche dell'ente<br>Riviste/Monografie richieste dalle biblioteche dell'ente |
|                   | Riviste/Monografie richieste (articoli distinti) dalle biblioteche dell'ente                                                        |
|                   | Riviste/Monografie fornite dalle biblioteche dell'ente                                                                              |
|                   | Numero di utenti attivi (almeno 1 richiesta nell'anno) nelle biblioteche dell'ente                                                  |
|                   | Numero di utenti abilitati/disabilitati/in attesa nelle biblioteche dell'ente                                                       |
|                   |                                                                                                    |
|                   |                                                                                                    |
|                   |                                                                                                    |

Figura 56: Ejemplo de exportación de datos a nivel de ente

Report di progetto/consorzio: permette di scaricare i report per il progetto/consorzio (tutte le biblioteche che appartengono ad un progetto/consorzio che ha sottoscritto per l'anno selezionato possono accedere a tali statistiche).

#### 7.3. Histórico

En esta sección se archivan todas las peticiones cerradas. Se pueden buscar Por biblioteca, Por usuario o Por ID.

En el caso de buscar Por biblioteca, se puede refinar la búsqueda por:

- Tipo de petición (borrowing o lending);
- Una biblioteca, o todas;
- Un periodo de tiempo.

| Cerca nello Storico                    |  |
|----------------------------------------|--|
| OPer biblioteca OPer utente OPer ID    |  |
| Tipologia della richiesta: Borrowing 🗸 |  |
| Biblioteca: Tutte                      |  |
|                                        |  |
| Cerca                                  |  |
|                                        |  |
|                                        |  |
|                                        |  |

Figura 57: Histórico de la biblioteca

En el caso de buscar Por usuario, se puede visualizar:

- Todos los usuarios, o uno en concreto;
- Un periodo de tiempo.

El intervalo máximo de tiempo al que ajustar la búsqueda no puede ser superior a 2 años (el año en curso y todo el año precedente), por motivos de privacidad.

Figura 58: Histórico del usuario

Finamente, en caso de búsqueda Por ID es necesario:

- Elegir entre el ID de la petición de biblioteca o el ID de la petición de usuario;
- Meter en el campo ID el código identificativo de la petición que se quiere recuperar.

| Cercal |                                |
|--------|--------------------------------|
|        | Per ID: ID ordine biblioteca v |
|        | Cerca                          |
|        |                                |

Figura 59: Histórico por ID de una petición

# 8. Gestionar la base de datos de usuarios

En la ventana *Mis usuarios* se encuentra la información sobre aquellos usuarios de la biblioteca registrados en NILDE. Permite, además gestionar la base de datos de usuarios, asociar a cada uno un Instituto/Departamento, y exportar datos.

| Benvenuto CNR Biblioteca Area della Ricerca di Bologna |                      |                      |       |                                       |                 | E                   | ici 🔿                 |
|--------------------------------------------------------|----------------------|----------------------|-------|---------------------------------------|-----------------|---------------------|-----------------------|
|                                                        |                      |                      | Born  | owing 🛛 Lending                       | 🖬 Statistiche 🔳 | Storico 🛃 I miei u  | utenti                |
| ssun utente selezionato                                | 349 <sup>3</sup> 327 |                      |       |                                       |                 | Ge<br>Dipa          | rstisci<br>rtimenti 🖸 |
| S Dtenti totali: 349                                   | Visualizz            | a 100 🗸 perpagina 🖉  |       | Cerca                                 | per: Cognome    | 1 - 100 di          | 349 ► ₩<br>Cerca      |
| Abilitati: 327                                         |                      | Accorsi Gianluca     |       | RICERCATORE                           | IS              | 0F-B0 2011-<br>14:5 | -04-11<br>53:38       |
| ni alesaa (<br>Disabilitate 22                         |                      | Adina-Iuliana Ciuciu |       | COLLABORATORE COORDNA<br>CONTINUATIVO | 70 IS           | 0F-B0 2013<br>14:3  | -08-23                |
|                                                        |                      | Alaia Vincenzo Maria |       | LAUREANDO                             | BIBLI           | 2013<br>13.2        | -03-26                |
|                                                        |                      | Albertazzi Eros      |       | RICERCATORE                           |                 | M-B0 2011-<br>12:3  | 07-12<br>36:01        |
|                                                        |                      | Alberti Angelo       | -     | ASSOCIATO DI RICERCA                  | 19              | 0F-B0 2011-<br>09:4 | 03-28<br>46:32        |
|                                                        |                      | Albonetti Cristiano  | -     | TECNOLOGO                             | 19              | WN-BO 2015<br>09:4  | -06-16<br>49:00       |
|                                                        |                      | Aliani Stefano       | -     | RICERCATORE                           | 191             | WR-SP 2013<br>17:2  | -08-30<br>23:51       |
|                                                        |                      | Aluigi Annalisa      | -     | RICERCATORE                           | IS              | 0F-B0 2014<br>15:4  | 01-17                 |
|                                                        |                      | Alvisi Francesca     | -     | RICERCATORE                           | 191             | AR-B0 2011-<br>18:3 | 07-18<br>34:23        |
|                                                        |                      | Amadelli Rossano     | -     | DRIGENTE DI RICERCA                   | 15              | OF-FE 2011-<br>15:2 | 06-30<br>21:41        |
|                                                        |                      | Anand Resmi          | -     | DOTTORANDO                            | 18              | 0F-B0 2011-<br>14:0 | 03-03                 |
|                                                        |                      | Anvur Anvur          | anvur | ALTRA QUALIFICA                       | BIBLI           | 2012-<br>16:0       | -07-13<br>)8:11       |
|                                                        |                      | Argnani Andrea       | -     | RICERCATORE                           | 191             | AR-BO 2011-<br>14:3 | 01-20                 |
|                                                        |                      | Armaroli Nicola      | -     | PRIMO RICERCATORE                     | IS              | OF-B0 2011-<br>15:5 | 01-28                 |
|                                                        |                      | Armigliato Aldo      |       | DIRIGENTE DI RICERCA                  |                 | IM-BO               |                       |

Figura 60: Lista de usuarios de la biblioteca

Una serie de iconos en la parte superior de la pestaña indican la situación y el número de usuarios:

- muestra todos los usuarios habilitado, inhabilitados y en espera de activación. Este icono aparece cuando se abre la ventana Mis usuarios
- visualiza solo los usuarios habilitados;
- visualiza solo los usuarios en espera;
- 8
  - visualiza solo los usuarios inhabilitados.

El significado de los iconos se explica en el recuadro a la izquierda de la lista, pero aparece también en un recuadro cuando se pasa el cursor por encima del icono. Para las bibliotecas que usan la versión precedente de NILDE, aparecen otros 3 iconos (verde, amarillo y gris) con la inscripción NILDE v.3, que están asociados a los usuarios que no han actualizado su cuenta. Clicando en cada icono, la lista de usuarios aparece debajo en diferentes columnas con los siguientes datos:

- Usuario: contiene el nombre y apellido del usuario, junto con su email;
- Username: contiene el username que eligió el usuario cuando se registró. Para los usuarios que accedieron a NILDE a través de la cuenta IDEM-GARR, el username no es visible, se sustituye por 3 líneas;
- Cargo: el cargo elegido por el usuario;
- Istit./Dept: nombre del Instituto/Departamento elegido por el usuario cuando se registró, o asignado más adelante por la biblioteca;
- Data reg.: fecha de alta del usuario en el servicio NILDE;
- *Estado*: contiene el icono que especifica el estado del usuario (activado, desactivado y pendiente de activación).

Bajo los iconos, dos funciones facilitan la visualización y la búsqueda de los usuarios. Es posible cambiar el modo en el que se visualizan los usuarios, de la siguiente forma:

- Estableciendo el número de usuarios a visualizar por página en Visualizar número por página;
- Ordenando la información en cada columna en orden alfabético (ascendente o descendente), cronológico o por estado.

No es necesario desplegar toda la lista: se puede recuperar la información de un usuario específico aplicando un filtro (apellido, nombre, instituto/departamento o cargo) y clicando **Buscar**. Antes de iniciar una nueva búsqueda en la lista de usuarios, asegúrate de haber seleccionado la lista completa.

El estado de cada usuario se indica con los iconos de la última columna de titulada Estado. Para cambiar el estado de un usuario, clica en el nombre en la columna Usuario.

En la caja de la izquierda se muestran los datos del mismo, junto con todas las posibles acciones acordes a su estatus:

se mantiene en la memoria. Más tarde el mismo usuario puede ser activado de nuevo, o borrado del sistema.

e con Activar el usuario puede disfrutar del servicio NILDE. Con Borrar, se borra definitivamente del sistema la información del usuario.

#### 8.1. Gestionar los Departamentos

Los usuarios pueden agruparse en Institutos /Departamentos.

De este modo es posible hacer listas de usuarios por Instituto/Departamento, útiles por ejemplo para el envío de los documentos en papel.

Clicando el botón Gestisci Clicando el botón arriba a la derecha, se abre un recuadro.

| NILDE<br>Noteent Inter-Uterry Document Exchange        | >>>>>>>>>>>>>>>>>>>>>>>>>>>>>>>>>>>>>>> |                         |          | Hom       | e   MyNILDE   NILI   | DE World   Ch | e cos'è   Chi s | Archivio<br>iamo   Licenze |    |
|--------------------------------------------------------|-----------------------------------------|-------------------------|----------|-----------|----------------------|---------------|-----------------|----------------------------|----|
| Benvenuto CNR Biblioteca Area della Ricerca di Bologna |                                         |                         |          |           |                      |               |                 | Esci 🔿                     | J  |
|                                                        |                                         |                         |          | Borrowing | Lending              | Statistiche   | Storico         | I miei utenti              |    |
| lessun utente selezionato                              | 349 j                                   |                         | a 0      |           |                      |               |                 | Gestisci<br>Dipartimenti   | 0  |
| 😫 Utenti totali: 349                                   |                                         | Inserisci dipartir      | nento    |           |                      |               |                 |                            |    |
| Abritate 327                                           | ASTER                                   | 80                      |          |           |                      |               |                 | 🥖 🗙 🎄                      | ¥  |
|                                                        | BIBLIOT                                 | ECA-BO                  |          |           |                      |               |                 | 🥖 🗙 🍕                      | ¥  |
| Disabilitatic 22                                       | IASF-BO                                 | )<br>20                 |          |           |                      |               |                 | 🥖 🗙 🍇                      | V  |
|                                                        | IBIMET                                  | FI                      |          |           |                      |               |                 | / × 4                      | 1  |
|                                                        | IDMET-                                  | RM                      |          |           |                      |               |                 |                            | í. |
|                                                        |                                         |                         |          |           |                      |               |                 | 1 - 100 di 349 🕨           |    |
|                                                        | Visu                                    | alizza 100 🥪 per pagina |          |           | Cerca p              | er: Cognome   | ×               | Q, Cerca                   |    |
|                                                        |                                         | Accorsi Gianluca        | ♥ Utente | ▼Username | RICERCATORE          | kualifica     | ISOF-BD         | 2011-04-11<br>14:53:38     | 16 |
|                                                        |                                         | Adina-iuliana Ciuciu    |          | - 0       | CONTINUATIVO         | 0             | ISOF-BO         | 2013-08-23<br>14:35:39     |    |
|                                                        |                                         | Alaia Vincenzo Maria    |          | -         | LAUREANDO            |               | BIBLIOTECA-BO   | 2013-03-26<br>13:20:23     |    |
|                                                        |                                         | Albertazzi Eros         |          | -         | RICERCATORE          |               | IMM-BO          | 2011-07-12<br>12:36:01     |    |
|                                                        |                                         | Alberti Angelo          |          | -         | ASSOCIATO DI RICERCA |               | ISOF-BO         | 2011-03-28<br>09:46:32     |    |
|                                                        |                                         | Albonetti Cristiano     |          |           | TECNOLOGO            |               | ISMN-BO         | 2015-06-16<br>09:49:00     |    |
|                                                        |                                         | Aliani Stefano          |          |           | RICERCATORE          |               | ISMAR-SP        | 2013-08-30<br>17:23:51     |    |
|                                                        |                                         | Aluigi Annalisa         |          | -         | RICERCATORE          |               | ISOF-BO         | 2014-01-17<br>15:43:09     |    |
|                                                        |                                         | Alvisi Francesca        |          | -         | RICERCATORE          |               | ISMAR-BO        | 2011-07-18<br>18:34:23     |    |
|                                                        |                                         |                         |          |           |                      |               |                 | 2014 08 20                 |    |

Figura 61: Introducir y/o modificar departamentos

Para añadir un nuevo departamento en la lista basta con escribir el nombre y confirmar en **Introduzca departamento**; el nuevo Departamento aparecerá abajo, en orden alfabético. Tienes tres opciones por cada Departamento en la lista, mostradas con iconos, a la derecha:

- **F** borrar el Departamento
- aplicar Departamento a los usuarios seleccionados

Si quieres asociar un usuario o grupo de usuarios a un Departamento, los pasos son los siguientes:

- Desde la lista de usuarios, seleccionar la(s) caja(s) referentes al/los usuario(s);
- Desde la lista de Departamentos, seleccionar internet por portamento seleccionado.

Hecho esto, verás que por cada usuario aparecerá el nombre del Departamento asociado en la columna Inst./Dept. Si es necesario, puedes renombrar, cancelar o reasignar a los usuarios a otro Departamento. Borrar un Departamento no supone borrar a sus usuarios, que pueden ser reasignados a otro Departamento.

# 8.2. Exportar datos

La lista actualizada de usuarios puede exportarse a formato .CSV e importarlo a Excel, clicando sobre el

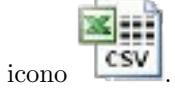

Esta función es útil para hacer listas de distribución.

El archivo exportado contiene todos los datos de los usuarios con indicaciones de su estado, la tipología de su cuenta y la dirección de correo electrónico (aunque no los password).

# 9. Notas sobre cómo usar el software

Para el correcto funcionamiento de NILDE 5.x se aconseja usar Mozilla Firefox, que es completamente compatible con NILDE. Otros navegadores (**Safari, Opera, Google Chrome, Epiphany**) son compatibles, pero pueden presentar pequeños problemas con los gráficos. **Microsoft Internet Explorer**, versión 7.0, es solo parcialmente compatible, presentando algunas incompatibilidades a nivel de gráficos, y problemas con Javascript (ya que el navegador no cumple completamente con los estándares de conformidad del W3C). Por lo tanto no se aconseja su utilización.

Sin embargo, cualquier Microsoft Internet Explorer versión 8 en adelante es casi completamente compatible con NILDE, presentando solo pequeñas imprecisiones gráficas

Per il corretto funzionamento di NILDE 5.x è consigliato utilizzare **Mozilla Firefox**, che NILDE supporta al 100 %.